# Esercitazioni BFCM Analisi dei dati

## ATP-induced Ca<sup>2+</sup> signals in endothelial cells

Cellular and Molecular Biophysics 2024/25

## Esperimenti di imaging del Ca<sup>2+</sup> citosolico

#### Cellule caricate con FURA2-AM (2 µM)

#### Protocollo 1: Segnali di Ca<sup>2+</sup> indotti da ATP

- 1. Soluzione fisiologica tyrode standard (circa 30 frames, f; 1f = 3sec)
- 2. Applicazione agonista (ATP 100  $\mu$ M) in tyrode standard (circa 100 frames)
- 3. Lavaggio in Soluzione tyrode standard
- 4. Applicazione ionomicina (Iono 5 µM) come controllo positivo dell'esperimento

#### 2

1

Protocollo 2: Contributo degli store ai segnali indotti da ATP e SOCE

- 1. Soluzione fisiologica tyrode standard (circa 30 frames, f; 1f = 3sec)
- 2. Soluzione fisiologica <u>OCa<sup>2+</sup> 0.5 mM EGTA</u> (circa 10f)
- Soluzione fisiologica <u>0Ca<sup>2+</sup> 0.5 mM EGTA + ATP 100 μM</u> (circa 100f o meno finché la risposta non si esaurisce)
- 4. Soluzione fisiologica tyrode standard (circa 100f)

#### Protocol 1

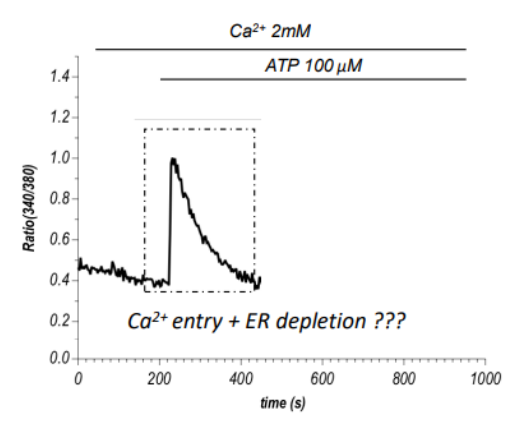

#### Protocol 2

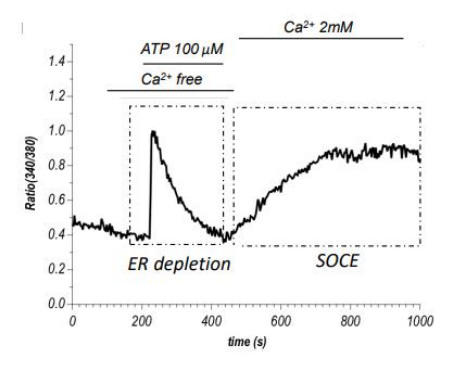

## Analisi dei dati: cytosolic Ca<sup>2+</sup> signals

• Calculate the % of cellular responses

2. Calculate the peak amplitudes of all signals obtained during Ca<sup>2+</sup> imaging experiments

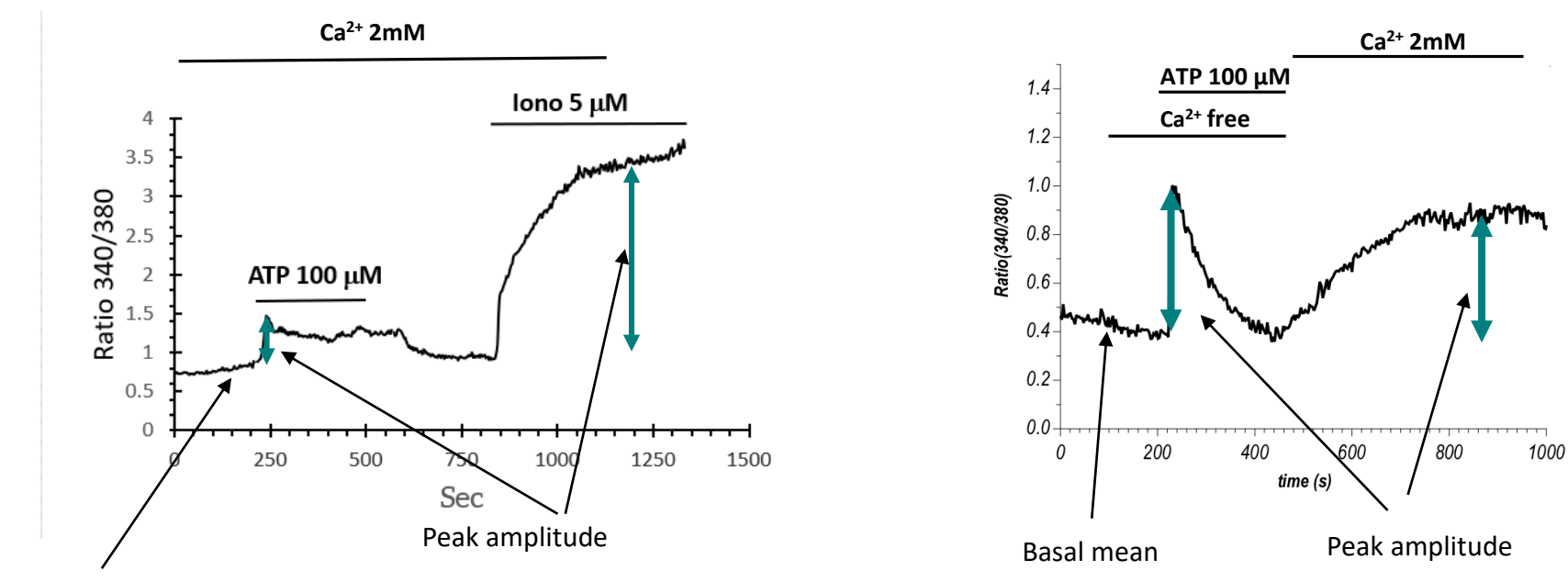

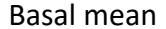

- 1. Aprire il file Excel da analizzare
- 2. Copiare il foglio Sheet9 con i valori e rinominarlo come 'originale'

|                                                                                                    | 4 (Region 1, [Location, 1403, 3), Size, (02, 00), Alea, 2000)             |
|----------------------------------------------------------------------------------------------------|---------------------------------------------------------------------------|
|                                                                                                    | 5 Region 2: [Location: (179, 62), Size; (94, 81), Area: 5055]             |
| <ol> <li>File: DDELlog(Excel:[Book1]Sheet911)::C:\AleF\Esercitazioni 24-25\HMEC_14-11-2024]</li> </ol> | 6 Begin 3 I ocation (29 74) Size (109 75) Area 53171                      |
| 2 Date: Thu Nov 14 2024 12:15:6.828                                                                    | 7 Baging 4: [Location: (42, 106) Size (80, 112) Args (757]                |
| 3 0 Clock reset to 0.0                                                                                 | P Degine F: [Location: (F22, 103), 5126; [00, 112), Field +101]           |
| 4 Region 1: [Location: (453, 9), Size: (62, 60), Area: 2868]                                           | 0 Region 5, Education (350, 200), Size, (00, 12), Alea 3142               |
| 5 Region 2: [Location: (179, 62), Size: (94, 81), Area: 5055]                                          | 9 Region 6: [Location: (252, 306), Size: (60, 76), Area: 4340]            |
| 6 Region 3: [Location: (29, 74), Size: (109, 75), Area: 5317]                                          | 10 Region 7: [Location: (93, 156), Size: (78, 105), Area: 3434]           |
| 7 Region 4: [Location: (422, 105), Size: (80, 112), Area: 4757]                                        | 11 Region 8: [Location: (155, 158), Size: (76, 102), Area: 4761]          |
| 8 Region 5: [Location: (356, 200), Size: (66, 125), Area: 5142]                                        | 12 Region 9: [Location: (90, 252), Size: (81, 95), Area: 4564]            |
| 9 Region 6: [Location: (252, 308), Size: (80, 76), Area: 4340]                                         | 13 Region 10: [Location: (308, 12), Size: (86, 113), Area: 5625]          |
| 10 Region 7: [Location: (93, 156), Size: (78, 105), Area: 3434]                                        | 14 Region 11: [Location: (1, 178), Size: (120, 157), Area: 12592]         |
| 11 Region 8: [Location: (155, 158), Size: (76, 102), Area: 4761]                                       | 15 Region 12: [Location: (255, 384), Size: (76, 75), Area: 4299]          |
| 12 Region 9: [Location: (90, 252), Size: (81, 95), Area: 4564]                                         | 16 Beginn 13: Il ocation: (210, 426) Size: (123, 89) Area: 73221          |
| 13 Region 10: [Location: (308, 12), Size: (86, 113), Area: 5625]                                       | 17 Region 14: [Constinu: (Ar. 345) Size (G. 92) Area: (325]               |
| 14 Region 11: [Location: (1, 178), Size: (120, 157), Area: 12592]                                      | 18 Decimin 15: Location: (HT, 556), 62, 7464, 7665                        |
| 15 Region 12: [Location: (255, 384), Size: (76, 75), Area: 4299]                                       | 10 Region 10. Location: (344, 302, 302 - 116, 14), Alea 3300]             |
| 16 Region 13: [Location: (210, 426), Size: (123, 89), Area: 7322]                                      | 19 Region to. Location. (530, 530), Size. (62, 116), Afea. 6049]          |
| 17 Region 14: [Location: (444, 345), Size: (63, 92), Area: 4325]                                       | 20 Region 17: [Location: (554, 32), Size: (54, 221), Area: 7668]          |
| 18 Region 15: [Location: (340, 302), Size: (118, 74), Area: 5908]                                      | 21 Region 18: [Location: (590, 113), Size: (81, 83), Area: 4453]          |
| 19 Region 16: [Location: (598, 398), Size: (82, 118), Area: 6349]                                      | 22 Region 19: [Location: (597, 162), Size: (60, 63), Area: 2549]          |
| 20 Region 17: [Location: (554, 32), Size: (54, 221), Area: 7668]                                       | 23 Region 20: [Location: (338, 52), Size: (60, 91), Area: 3105]           |
| 21 Region 18: [Location: (590, 113), Size: (81, 83), Area: 4453]                                       | 24 Time (sec) R1 W1 Av; R1 W2 Av; R1 R1 R2 W1 Av; R2 W2 Av; R2 R1 R3 W1 A |
| 22 Region 19: [Location: (597, 162), Size: (60, 63), Area: 2549]                                       | 25 0.981 0 0 161,5893 214,9949 0.75034 19,4414                            |
| 23 Region 20: [Location: (338, 52), Size: (60, 91), Area: 3105]                                        | 26 3.981 0 Sentence 2 × 8 19.8480                                         |
| 24 Time (sec) R1 W1 Av(R1 W2 Av(R1 R1 R2 W1 Av(R2 W2 Av(R2 R1 R3 W1 Av                                 | 27 6 981 0 Sposta o copia f A 19 8715                                     |
| 25 0,981 0 0 0 161,5893 214,9949 0,75034 19,4414                                                       | 28 0.081 0 Snorts i fooli relazionati 6 19.4736                           |
| 26 3,981 0 0 0 161,873 214,8247 0,77358 19,8480.                                                       | 20 3,001 0 apostariogi setezionaria bi 13,413                             |
| 27 6,981 0 0 0 161,9565 215,0605 0,779 19,8715                                                         | 23 12,301 0 <u>Hendratena</u> D 13,300                                    |
| 28 9,981 0 0 161 0259 214 0220 0,76396 19,4735                                                         | 30 15,361 0 Gruppo A1 Tyr STD ATP.xls 2 19,4039                           |
| 29 12,981 0 0 Inserisci 0,76865 19,3680                                                                | 31 16,981 0 Prima del foglio: 8 19,5166                                   |
| 30 15,981 0 0 Elimina 0,75852 19,4039                                                                  | 32 21,981 0 Foolio2 6 19,8540 43                                          |
| 31 18,981 0 0 0 UX LINING 0,77368 19,51664                                                             | 33 24,981 0 Sheet9 4 19,7876 AA                                           |
| 32 21,981 0 0 I Rinomina 0,7876 19,8540                                                                | 34 27,981 0 (sposta alla fine) B 19,9080                                  |
| 33 24,981 0 0 0 0,79584 19,7876                                                                        | 35 30,981 0                                                               |
| 34 27,981 0 0 Sposta o copia                                                                           | 5 19.8771 Foglio2 Sheet9 (originale)                                      |
| 35 30,981 0 0 Visualizza codice 0,80681 19,880:                                                        | 37 36,981 0 7 19,4086                                                     |
| 36 33,981 0 0 0 0,80175 19,8771                                                                        | 38 39.981 0 ¥ 19.5089 Propto                                              |
| 37 36,981 0 0 Proteggi foglio 0,77937 19,4086!                                                         | 39 42 981 0 V Crea una copia 9 19 5762                                    |
| 38 39,981 0 0 0 0,79604 19,5089                                                                        | 40 45 981 0 1 19 4980                                                     |
| 39 42,981 0 0 <u>Colore linguetta scheda</u> 0,77679 19,5762                                           | 41 48 081 0 OK Annulla 8 19 3408                                          |
| 40 45,981 0 0 Nacondi 0,77381 19,4980:                                                                 |                                                                           |
| 41 48,981 0 0 0 0,78658 19,3428                                                                        |                                                                           |
| 42 51,981 0 0 Scopri 0,79416 19,4519                                                                   | 43 $34,301$ 0 0 0 $103,0977$ 2017,000 0,70000 13,225                      |
| 43 54,981 0 0 0,78609 19,525                                                                           |                                                                           |
| 44 57,981 0 0 Seleziona tutti i fogli 0,79857 19,4895                                                  | Foglio2 Sheet9                                                            |
| ← → Foglio2 Sheet9 (+)                                                                                 |                                                                           |
|                                                                                                    |                                                                           |

- 3. Lavorare sul foglio ORIGINALE
- 4. Eliminare dal foglio 'originale' le righe con le Regions
  - Selezionare le righe come in figura ed eliminarle in modo che nella prima riga compaiano le scritte TIME e le ROI

| agin     | a Forr    | nule   | Dati                 | Re       | visior | ne V                 | 'isualizz          | a              | Guida        |        |                |        |
|----------|-----------|--------|----------------------|----------|--------|----------------------|--------------------|----------------|--------------|--------|----------------|--------|
| ~        | 10 ~ A    | A      | ' = =                | Ξ        | 87.    | at                   | Testo a            | a cap          | 0            |        | Ger            | nerale |
|          | <u></u> ↔ | Α -    |                      | $\equiv$ | € :    | <b>→</b> Ξ           | Unisci             | e alli         | nea al centr | o ~    | œ              | ~ %    |
| tere     |           |        | 5                    |          |        | Allinear             | nento              |                |              | 5      |                | N      |
| tere     |           |        | 121                  |          |        | Annicar              | inenito            |                |              | 1.4    |                |        |
| le: D    | DELog(Ex  | cel:   | Book1]She            | ety      | 1      |                      | t)+:C•\∕           | leF            | Esercitazi   | oni 24 | -25\ŀ          | IMEC   |
|          | /         | /      |                      |          |        |                      |                    |                |              |        |                |        |
|          | ^         |        | B                    | C        |        | D                    | F                  |                | -            | G      |                |        |
| 7        | File: DDE | oq(    | Excel:[Bool          | c11Sh    | eet91  | 1)::C:V4             | leF\Es             | ercit          | azioni 24-2  | 5\HM   | C 1            | 4-11-2 |
| 2        | Date: Thu | Nov    | 14 2024 12           | :15 3.   | 828    | <i>'</i>             |                    |                |              |        | $\overline{\}$ | -      |
| 3        |           | Clo    | ck reset to          | 05       |        |                      |                    |                |              |        |                | Y      |
| 4        | Region 1: | 00     | ation: (453          | 9), S    | ize: ( | 62, 60),             | Area:              | 2868           | 8]           |        |                |        |
| 5        | Region 2: | [LU    | ation: (1 ),         | 62), 3   | Size:  | (94, 81              | ), Area            | 505            | 5            |        |                |        |
| 0        | Region 4: |        | at n 1422            | 105      | Size   | 109,75<br>a. (80 - 1 | ), Area:<br>12) ∆⊷ | . 531<br>ea: 4 | 17571        |        |                |        |
| 8        | Region 5: | Loc    | atic (356            | 200)     | Size   | e: (66, 1            | 25), An            | ea: f          | 51421        |        |                |        |
| 9        | Region 6: | [Loc   | a on: 252.           | 308),    | Size   | e: (80, 7            | 6), Area           | a: 43          | 340]         |        |                |        |
| 10       | Region 7: | [Lo    | ation: (9.           | 156),    | Size:  | (78, 10              | 5), Area           | a: 34          | 134]         |        |                |        |
| 11       | Region 8: | [] .0  | ation: (155          | 158),    | Size   | e: (76, 1            | 02), Ar            | ea: 4          | 761]         |        |                |        |
| 12       | Region C  | rial   | v 10                 |          | Δ Γ    | 0, v 0,              | 6 onn 17           | 56             | 54]          |        |                |        |
| 13       | Region    |        |                      | <u> </u> | A 1    | ≚⊟ ¥ 7               | 0 000              | = 5            | 625]         |        |                |        |
| 14       | Region    | G (    | - = <mark>∽</mark> - | A        |        | × ,00 ·              | <u>→</u> 0 🞸       | 1              | 2592]        |        |                |        |
| 16       | Region 12 | - 10-0 | cation: (24)         | 1 400    |        | . (123               | 89) A              | rea:           | 73221        |        |                |        |
| 17       | Region    | Х      | Taglia               |          |        | e. (63.              | 92), Ar            | ea: 4          | 3251         |        |                |        |
| 18       | Region    | En.    |                      |          |        | e: (118              | , 74), A           | rea:           | 5908]        |        |                |        |
| 19       | Region    | L      |                      |          |        | e: (82,              | 118), A            | rea:           | 6349]        |        |                |        |
| 20       | Region    | ĉ      | Opzioni Inc          | olla:    |        | : (54, 2             | 21), Ar            | ea: 7          | 7668]        |        | /              |        |
| 21       | Region    |        | r_                   |          |        | e: (81,              | 83), Ar            | ea: 4          | 453]         | /      |                |        |
| 22       | Region '  |        |                      |          |        | e: (60,              | 03), Ar            | ea: 2          | (049]        |        |                |        |
| 24       | Time (se  | -      | Incolla spec         | iale     |        | R1                   | R2 W1              | Ave            | D2 W2 Av     | R2 R1  |                | R3 V   |
| 25       | 0,9       |        | -                    |          |        | 0                    | 161.5              | 893            | 214,9949     | 0,75   | 5034           | 19,4   |
| 26       | 3,9       | 1      | inserisci            |          |        | 0                    | 161,               | 873            | 214,8247     | 0,71   | 7358           | 19,8   |
| 27       | 6,9       | (      | Elimina              |          |        | 0                    | 161,9              | 565            | 215,0605     | 0      | ,779           | 19,8   |
| 28       | 9,9       |        |                      |          |        | 0                    | 161,0              | 358            | 214,9329     | 0,76   | 5396           | 19,4   |
| 29       | 12,9      |        | Cancella co          | ntenut   | 0      | 0                    | 161,1              | 056            | 213,6965     | 0,76   | 0865           | 19,3   |
| 30       | 15,9      |        | Formato cel          | le       |        | 0                    | 162.3              | 141<br>775     | 213,3054     | 0,73   | 7362           | 19,4   |
| 32       | 21.9      |        |                      |          |        | 0                    | 162,3              | 513            | 211.2354     | 0,71   | 7876           | 19,5   |
| 33       | 24,9      |        | Altezza righ         | e        |        | 0                    | 163,1              | 367            | 210,9618     | 0,79   | 9584           | 19,7   |
| 34       | 27,9      |        | Nascondi             |          |        | 0                    | 163,4              | 574            | 210,6131     | 0,80   | 0318           | 19,9   |
| 35       | 30,9      |        |                      |          |        | 0                    | 163,0              | 526            | 210,2975     | 0,80   | 0681           | 19     |
| 36       | 33,9      |        | Scop <u>r</u> i      |          |        | 0                    | 163,2              | 809            | 209,9181     | 0,80   | 0175           | 19,8   |
| 37       | 36,981    |        | 0                    |          | 0      | 0                    | 162,5              | 159            | 209,7031     | 0,71   | /937           | 19,4   |
| 30<br>30 | 39,981    |        | 0                    |          | 0      | 0                    | 162,8              | 2/5            | 209,859      | 0,75   | 7670           | 19,5   |
| 39<br>40 | 42,981    |        | 0                    |          | 0      | 0                    | 162,0              | 925            | 209,596      | 0,71   | 7381           | 19,5   |
| 41       | 48,981    |        | Ő                    |          | 0      | 0                    | 162.8              | 902            | 208,5385     | 0.78   | 8658           | 19.3   |
| 42       | 51,981    |        | Õ                    |          | 0      | 0                    | 163,2              | 667            | 207,7381     | 0,79   | 9416           | 19,4   |
| 43       | 54,981    |        | 0                    |          | 0      | -                    | 163.0              | 977            | 207,764      | 0,78   | 3609           | 19     |
|          | 67 981    |        | 0                    |          | 0      | 0                    | 163.1              | 755            | 207,3009     | 0,79   | 9857           | 19,4   |
| 44       | 51,501    | -      | •                    |          |        |                      |                    | 1              |              |        |                |        |

Gruppo A1 Tyr STD ATP.xls [modalità compatibilità] - Excel

| Fil      | le Ho            | ome Inser   | isci Layo | out di pagina | For     | mule Da   | ati R |
|----------|------------------|-------------|-----------|---------------|---------|-----------|-------|
| -        | 🍋 🔏 Tagl         | ia          | Arial     | - 10          | - A .   | • = =     | _ *   |
|          | Cop              | ia 🔻        |           |               |         |           |       |
| nco<br>• | lia < Cop        | ia formato  | GCS       | r   🖽 +   i   | 🔿 - 🔼   | • = =     | = •   |
|          | Annunt           | i G         | (         | arattere      |         | 5         |       |
|          | Appunt           |             |           | Jarattere     |         | 141       |       |
| U35      | 5                | - E ×       | √ fs      | 302,29        | 9693    |           |       |
|          |                  |             |           |               |         |           |       |
|          | ٨                | P           | 0         | D             | E       | E         |       |
| 1        | Time (sec)       | R1 W1 Avr B | 1 W2 AvcR | 1 R1 R2       | W1 Ave  | R2 W2 Av  | R2 R1 |
|          | 1.196            | 0           | 0         | 0 4           | 2.31653 | 91.48182  | 0.66  |
| 3        | 4,196            | 0           | 0         | 0 4           | 2,42044 | 91,86145  | 0,666 |
| 1        | 7,196            | 0           | 0         | 0 4           | 2,46845 | 92,04561  | 0,636 |
| 5        | 10,196           | 0           | 0         | 0 4           | 2,52675 | 91,41804  | 0,665 |
| 5        | 13,196           | 0           | 0         | 0 4           | 2,47051 | 91,07167  | 0,683 |
| 7        | 16,196           | 0           | 0         | 0 4           | 2,39232 | 91,50857  | 0,62  |
| 3        | 19,196           | 0           | 0         | 0 4           | 1,96708 | 91,13477  | 0,632 |
| )        | 22,196           | 0           | 0         | 0 4           | 1,98148 | 91,28567  | 0,629 |
| 0        | 25,196           | 0           | 0         | 0             | 42,2284 | 91,75137  | 0,605 |
| 1        | 28,196           | 0           | 0         | 04            | 1,79698 | 91,1358   | 0,626 |
| 2        | 31,196           | 0           | 0         | 0 4           | 2,21879 | 91,19925  | 0,635 |
| 3        | 34,196           | 0           | 0         | 0 4           | 1,83128 | 91,24177  | 0,610 |
| 4        | 37,196           | 0           | 0         | 0 4           | 1,87551 | 90,98903  | 0,630 |
| 5        | 40,196           | 0           | 0         | 0 4           | 1,79492 | 90,76749  | 0,615 |
| 0        | 43,196           | 0           | 0         | 0 4           | 2,00750 | 90,64499  | 0,637 |
| 2        | 40,190           | 0           | 0         | 0 4           | 1,02002 | 91,23140  | 0,6   |
| 9        | 43,130<br>52,106 | 0           | 0         | 0 4           | 2,23012 | 00 08388  | 0,00  |
| 0        | 55 196           | 0           | 0         | 0 4           | 1 85665 | 90 181/1  | 0,000 |
| 1        | 58 196           | 0           | 0         | 0 4           | 1 70233 | 90 68038  | 0,630 |
| 2        | 61 196           | 0           | 0         | 0             | 41 9345 | 90 85974  | 0 642 |
| 3        | 64,196           | 0           | 0         | 0 4           | 1.62791 | 90.04664  | 0.638 |
| 4        | 67,196           | 0           | 0         | 0 4           | 1,74246 | 90,59877  | 0,610 |
| 5        | 70,196           | 0           | 0         | 0 4           | 1,67147 | 90,95405  | 0,589 |
| 6        | 73,196           | 0           | 0         | 0             | 41,5048 | 90,83093  | 0,616 |
| 7        | 76,196           | 0           | 0         | 0 4           | 1,37654 | 90,56584  | 0,598 |
| 8        | 79,196           | 0           | 0         | 0 4           | 1,30727 | 90,69513  | 0,585 |
| 9        | 82,196           | 0           | 0         | 0 4           | 1,67661 | 90,45027  | 0,608 |
| 0        | 85,196           | 0           | 0         | 0 4           | 2,34431 | 89,78807  | 0,679 |
| 1        | 88,196           | 0           | 0         | 0 4           | 1,50412 | 90,28189  | 0,618 |
| 2        | 91,196           | 0           | 0         | 0 4           | 2,17798 | 89,91667  | 0,672 |
| 3        | 94,196           | 0           | 0         | 0 4           | 1,25206 | 90,12449  | 0,620 |
| 4        | 97,196           | 0           | 0         | 0             | 41,3546 | 89,91289  | 0,621 |
| 5        | 100,196          | 0           | 0         | 0 4           | 1,52126 | 89,76818  | 0,648 |
| 0        | 103,196          | 0           | 0         | 0 4           | 1,26097 | 89,99074  | 0,605 |
| 0        | 106,196          | 0           | U         | 0 4           | 1,15089 | 09,96982  | 0,612 |
| 0        | 1109,196         | 0           | U         | 0 4           | 1,03333 | 09,03/11  | 0,672 |
| 9        | 112,196          | 0           | 0         | 0 4           | 1,24726 | 09,40331  | 0,035 |
| 1        | 118 106          | 0           | 0         | 0 4           | 1 55603 | 90 12804  | 0.621 |
| 2        | 121 196          | 0           | 0         | 0 4           | 41 5703 | 89 779/10 | 0,62  |
| 2        | 124 196          | 0           | 0         | 0 4           | 1 72634 | 89 93038  | 0,644 |
| 4        | 127 196          | 0           | 0         | 0 4           | 1 50377 | 90 55864  | 0.622 |
| E.       | 130 106          | 0           |           | 0 /           | 1 52503 | 00 07201  | 0.61/ |
|          | L                | E o glio 2  | Sha ato   | a via in al   | E Cor   | holl      |       |

- 5. Creare un nuovo foglio di lavoro (Foglio4)
- 6. Sul foglio nuovo nella **casella B1** (prima riga della seconda colonna) applicare la seguente formula:

=INDIRETTO(INDIRIZZO(CELLA("riga";B1);4+3\*CELLA("col";A1);4;1;"originale"))

questa formula vi consente di copiare dal foglio «originale» le colonne relative ai rapporti 340/380 eliminando quelle relative alle singole lunghezze d'onda

7. Trascinare la formula in modo da applicarla a tutte le righe di tutte le ROI

| INDIRETTO(INDIRIZZO(CELLA("riga";81);4+3*CELLA("col";A1);4;1;"originale"           A         B         D         E         F         G           1         Time (sk: R2 R1         0         E         F         G           2         0,981         -         -         -         -         -           3         3,981         -         -         -         -         -         -           5         9,981         -         -         -         -         -         -         -         -         -         -         -         -         -         -         -         -         -         -         -         -         -         -         -         -         -         -         -         -         -         -         -         -         -         -         -         -         -         -         -         -         -         -         -         -         -         -         -         -         -         -         -         -         -         -         -         -         -         -         -         -         -         -         -         -         -         -         - | = |        |           | 1.41     |          | Alline      | amento     |             | F <u>u</u> |
|----------------------------------------------------------------------------------------------------|---|--------|-----------|----------|----------|-------------|------------|-------------|------------|
| A         B         D         E         F         G           1         Time (sec R2 R1         0         E         F         G           2         0.981         -         -         -         -         -           3         3.991         -         -         -         -         -         -           5         9.981         -         -         -         -         -         -           6         12.981         -         -         -         -         -         -           7         15.961         -         -         -         -         -         -           9         21.981         -         -         -         -         -         -           11         27.981         -         -         -         -         -         -         -         -         -         -         -         -         -         -         -         -         -         -         -         -         -         -         -         -         -         -         -         -         -         -         -         -         -         -         -                                                       |   | NDIRET | TO(INDIR  | IZZO(CEL | LA("riga | ";B1);4+3*( | ELLA("col" | ;A1);4;1;"o | ginale")   |
| A         B         D         E         F         G           1         Time (sk R2 R1         0.981                                                                                                    |   |        |           |          |          |             |            |             | 0 /        |
| 1       Time (sk) R2 R1       2       0.981         2       0.981                                                                                                    |   |        | A         | В        |          | D           | F          | F           | G          |
| 2       0.981                                                                                                    |   | 1 Tim  | e (sec) R | 2 R1     |          |             |            |             | _          |
| a       3.981                                                                                                    |   | 2      | 0,981     |          |          |             |            |             |            |
| 4       6,981         5       9,981         6       12,981         7       15,981         8       18,981         9       21,981         10       24,981         11       27,981         12       30,981         13       33,981         14       36,981         15       39,981         16       42,981         17       45,981         18       48,981         19       51,981         20       54,981         21       57,981         22       60,981         23       63,981         24       66,981         25       69,981         26       72,981         27       75,981         28       78,981         30       84,981         31       87,981         32       90,981         33       39,981         34       96,981         35       99,981         36       102,981         37       105,981         38       108,981         39                                                                                                    |   | 3      | 3,981     | 1        |          |             |            |             |            |
| 5         9,981           6         12,981           7         15,981           8         18,981           9         21,981           10         24,981           11         27,981           12         30,981           13         33,981           14         36,981           15         39,981           16         42,981           17         45,981           18         48,981           19         51,981           20         54,981           21         57,981           22         60,981           23         63,981           24         66,981           25         69,981           26         72,981           27         75,981           28         78,981           30         84,981           31         87,981           32         90,981           33         39,3981           34         96,981           35         99,981           36         102,981           37         105,981           38                                                                                                    |   | 4      | 6,981     |          | V        |             |            |             |            |
| 6         12,981           7         15,981           8         18,981           9         21,981           10         24,981           11         27,981           12         30,981           13         33,981           14         36,981           15         39,981           16         42,981           17         45,981           18         48,981           19         51,981           20         54,981           21         57,981           22         60,981           23         63,981           24         66,981           25         69,981           26         72,981           27         75,981           28         78,981           30         84,981           31         87,981           32         90,981           33         93,981           34         96,981           35         99,981           36         102,981           37         105,981           38         108,981           39                                                                                                    |   | 5      | 9,981     |          |          |             |            |             |            |
| 7       15,981         8       18,981         9       21,981         10       24,981         11       27,981         12       30,981         13       33,981         14       36,981         15       39,981         16       42,981         17       45,981         18       48,981         20       54,981         21       57,981         22       60,981         23       63,981         24       66,981         25       69,981         26       72,981         27       75,981         28       78,981         29       81,981         30       84,981         31       87,981         32       90,981         33       33,981         34       96,981         35       99,981         36       102,981         37       105,981         38       108,981         39       114,981         40       114,981         42       120,981 <td></td> <td>6</td> <td>12,981</td> <td></td> <td></td> <td></td> <td></td> <td></td> <td></td>                                                                                                    |   | 6      | 12,981    |          |          |             |            |             |            |
| 8       18,981         9       21,981         10       24,981         11       27,981         12       30,981         13       33,981         14       36,981         15       39,981         16       42,981         17       45,981         18       48,981         20       54,981         21       57,981         22       60,981         23       63,981         24       66,981         25       69,981         26       72,981         27       75,981         28       78,981         29       81,981         30       84,981         31       87,981         32       90,981         33       39,981         34       96,981         35       99,981         36       102,981         37       105,981         38       108,981         39       114,981         40       114,981         42       120,981                                                                                                    |   | 7      | 15,981    |          |          |             |            |             |            |
| 9       21,981         10       24,981         11       27,981         12       30,981         13       33,981         14       36,981         15       39,981         16       42,981         17       45,981         18       48,961         19       51,981         20       54,981         21       57,981         22       60,981         23       63,981         24       66,981         25       69,981         26       72,981         27       75,981         28       78,981         29       81,981         30       84,981         31       87,981         32       90,981         33       33,9391         34       96,981         35       99,981         36       102,981         37       105,981         38       108,981         39       114,981         40       114,981         41       117,981                                                                                                    |   | 8      | 18,981    |          |          |             |            |             |            |
| 10       24,981         11       27,981         12       30,981         13       33,981         14       36,981         15       39,981         16       42,981         17       45,981         18       48,981         20       54,981         21       57,981         22       60,981         23       63,981         24       66,981         25       69,981         26       72,981         27       75,981         28       78,981         29       91,981         30       84,981         31       87,981         32       90,981         33       93,981         34       96,981         35       99,981         36       102,981         37       105,981         38       108,981         39       111,981         40       114,981         42       120,981                                                                                                    |   | 9      | 21,981    |          |          |             |            |             |            |
| 11       27,981         12       30,981         13       33,981         14       36,981         15       39,981         16       42,981         17       45,981         18       48,981         20       54,981         21       57,981         22       60,981         23       63,981         24       66,981         25       69,981         26       72,981         27       75,981         28       78,981         29       81,981         30       84,981         31       87,981         32       90,981         33       93,981         34       96,981         35       99,981         36       102,981         37       105,981         38       108,981         39       111,981         40       114,981         42       120,981                                                                                                    |   | 10     | 24,981    |          |          |             |            |             |            |
| 12       30,981         13       33,981         14       36,981         15       39,981         16       42,981         17       45,981         18       48,981         20       54,981         21       57,961         22       60,981         23       63,981         24       66,981         25       69,981         26       72,981         27       75,981         28       78,981         29       81,981         30       84,981         31       87,981         32       90,981         33       93,981         34       96,981         35       99,981         36       102,981         37       105,981         38       108,981         39       114,981         40       114,981         41       117,981                                                                                                    |   | 11     | 27,981    |          |          |             |            |             |            |
| 13       33,981         14       36,981         15       39,981         16       42,981         17       45,981         18       48,981         20       54,981         21       57,981         22       60,981         23       63,981         24       66,981         25       69,981         26       72,981         27       75,981         28       78,981         29       81,981         30       84,981         31       87,981         32       90,981         33       93,981         34       96,981         35       99,981         36       102,981         37       105,981         38       108,981         39       111,981         40       114,981         41       117,981                                                                                                    |   | 12     | 30,981    |          |          |             |            |             |            |
| 14       36,981         15       39,981         16       42,981         17       45,981         18       48,981         20       54,981         21       57,981         22       60,981         23       63,981         24       66,981         25       69,981         26       72,981         27       75,981         28       78,981         29       81,981         30       84,981         31       87,981         32       90,981         33       33,981         34       96,981         35       99,981         36       102,981         37       105,981         38       108,981         39       111,981         40       114,981         42       120,981                                                                                                    |   | 13     | 33,981    |          |          |             |            |             |            |
| 15       39,981         16       42,981         17       45,981         18       48,981         19       51,981         20       54,981         21       57,981         22       60,981         23       63,981         24       66,981         25       69,981         26       72,981         27       75,981         28       78,981         29       81,981         30       84,981         31       87,981         32       90,981         33       93,981         34       96,981         35       99,981         36       102,981         37       105,981         38       108,961         39       111,981         40       114,961         41       117,981                                                                                                    |   | 14     | 36,981    |          |          |             |            |             |            |
| 16       42,981         17       45,981         18       48,981         20       54,981         21       57,961         22       60,981         23       63,981         24       66,981         25       69,981         26       72,981         27       75,981         28       7,891         29       81,981         30       84,981         31       87,981         32       90,961         33       93,981         34       96,961         35       99,981         36       102,981         38       108,981         39       111,981         40       114,981         42       120,981                                                                                                    |   | 15     | 39,981    |          |          |             |            |             |            |
| 17       45,981         18       48,981         19       51,981         20       54,981         21       57,981         22       60,981         23       63,981         24       66,981         25       69,961         26       72,981         27       75,961         28       78,981         29       81,981         30       84,981         31       87,981         32       90,981         33       93,981         34       96,981         35       99,981         36       102,981         38       106,961         39       111,981         40       114,981         42       120,981                                                                                                    |   | 16     | 42,981    |          |          |             |            |             |            |
| 18       48,981         19       51,981         20       54,981         21       57,981         22       60,981         23       63,961         24       66,981         25       69,961         26       72,981         27       75,961         28       78,981         29       81,961         30       84,981         31       87,981         32       90,981         33       93,981         34       96,981         35       99,981         36       102,981         37       105,981         38       108,981         39       111,981         40       114,981         42       120,981                                                                                                    |   | 17     | 45,981    |          |          |             |            |             |            |
| 19       51,981         20       54,981         21       57,981         22       60,981         23       63,981         24       66,981         25       69,981         26       72,981         27       75,981         28       78,981         29       81,981         30       84,981         31       87,981         32       90,981         33       93,981         34       96,981         35       99,981         36       102,981         38       108,981         39       111,981         40       114,981         41       117,981                                                                                                    |   | 18     | 48,981    |          |          |             |            |             |            |
| 20       54,981         21       57,961         22       60,981         23       63,981         24       66,981         25       69,981         26       72,961         27       75,981         28       78,961         29       81,981         30       84,961         31       87,981         32       90,961         33       93,981         34       96,961         35       99,981         36       102,961         37       105,981         38       108,981         39       111,981         40       114,981         41       117,981                                                                                                    |   | 19     | 51,981    |          |          |             |            |             |            |
| 21       57,981         22       60,981         23       63,981         24       66,981         25       69,981         26       72,981         27       75,981         28       78,981         29       81,981         30       84,981         31       87,981         32       90,981         33       93,981         34       96,981         35       99,981         36       102,981         37       105,981         38       108,981         41       114,981         42       120,981                                                                                                    |   | 20     | 54,981    |          |          |             |            |             |            |
| 22       60,981         23       63,981         24       66,981         25       69,981         26       72,981         27       75,981         28       78,981         29       81,981         30       84,981         31       87,981         32       90,981         33       93,961         34       96,981         35       99,981         36       102,981         37       105,981         38       108,981         39       111,981         40       114,981         41       117,981                                                                                                    |   | 21     | 57,981    |          |          |             |            |             |            |
| 23       63,981         24       66,981         25       69,981         26       72,981         27       75,981         28       78,981         29       81,981         30       84,981         31       87,981         32       90,981         33       93,981         34       96,981         35       99,981         36       102,981         38       108,981         39       111,981         40       114,981         42       120,981                                                                                                    |   | 22     | 60,981    |          |          |             |            |             |            |
| 24       66,981         25       69,981         26       72,981         27       75,981         28       78,981         29       81,981         30       84,981         31       87,981         32       90,961         33       93,981         34       96,961         35       99,981         36       102,981         38       108,981         39       111,981         40       114,981         41       117,981                                                                                                    |   | 23     | 63,981    |          |          |             |            |             |            |
| 25       69,981         26       72,981         27       75,961         28       78,981         29       81,961         30       84,981         31       87,981         32       90,981         33       93,961         34       96,981         35       99,981         36       102,961         37       105,981         38       108,961         40       114,961         41       117,981         42       120,961                                                                                                    |   | 24     | 66,981    |          |          |             |            |             |            |
| 26       72,981         27       75,981         28       78,981         29       81,981         30       84,981         31       87,981         32       90,981         33       93,961         34       96,981         35       99,961         36       102,981         37       105,981         38       108,981         40       114,981         41       117,981         42       120,981                                                                                                    |   | 25     | 69,981    |          |          |             |            |             |            |
| 27       75,981         28       78,981         29       81,981         30       84,981         31       87,981         32       90,981         33       93,981         34       96,981         35       99,981         36       102,981         38       108,981         39       111,981         40       114,981         41       117,981                                                                                                    |   | 26     | 72,981    |          |          |             |            |             |            |
| 28       78,981         29       81,981         30       84,961         31       87,981         32       90,961         33       93,981         34       96,961         35       99,981         36       102,961         38       108,961         39       111,981         40       114,961         41       117,981                                                                                                    |   | 27     | 75,981    |          |          |             |            |             |            |
| 29       81,981         30       84,981         31       87,981         32       90,981         33       93,981         34       96,981         35       99,981         36       102,981         37       105,981         38       108,981         39       111,981         40       114,981         41       117,981                                                                                                    |   | 28     | 78,981    |          |          |             |            |             |            |
| 30     84,981       31     87,981       32     90,981       33     93,981       34     96,981       35     99,981       36     102,981       37     105,981       38     108,981       39     111,981       40     114,981       41     117,981       42     120,981                                                                                                    |   | 29     | 81,981    |          |          |             |            |             |            |
| 31       67,301         32       90,981         33       93,981         34       96,981         35       99,981         36       102,981         37       105,981         38       108,981         39       111,981         40       114,981         41       117,981         42       120,981                                                                                                    |   | 30     | 04,981    |          |          |             |            |             |            |
| 32         30, 961           33         93, 981           34         96, 981           35         99, 981           36         102, 981           37         105, 981           38         108, 981           39         111, 981           40         114, 981           41         117, 981           42         120, 981                                                                                                    |   | 31     | 07,901    |          |          |             |            |             |            |
| 33     35,301       34     96,981       35     99,981       36     102,981       37     105,981       38     108,981       39     111,981       40     114,981       41     117,981       42     120,981                                                                                                    |   | 32     | 02 001    |          |          |             |            |             |            |
| 36         39,981           36         102,981           37         105,981           38         108,981           39         111,981           40         114,981           41         117,981           42         120,981                                                                                                    |   | 34     | 95,901    |          |          |             |            |             |            |
| 36     39,301       36     102,981       37     105,981       38     108,981       39     111,981       40     114,981       41     117,981       42     120,981                                                                                                    |   | 36     | 00.001    |          |          |             |            |             |            |
| 37         105,981           38         108,981           39         111,981           40         114,981           41         117,981           42         120,981                                                                                                    |   | 36 1   | 02 081    |          |          |             |            |             |            |
| 38     108,981       39     111,981       40     114,981       41     117,981       42     120,981                                                                                                    |   | 37 1   | 02,501    |          |          |             |            |             |            |
| 39         111,981           40         114,981           41         117,981           42         120,981                                                                                                    |   | 38 1   | 03,501    |          |          |             |            |             |            |
| 40 114,981<br>41 117,981<br>42 120,981                                                                                                    |   | 30 1   | 11 981    |          |          |             |            |             |            |
| 41 117,981<br>42 120,981                                                                                                    |   | 10 1   | 1/ 981    |          |          |             |            |             |            |
| 42 120,981                                                                                                    |   | 40 1   | 17 981    |          |          |             |            |             |            |
|                                                                                                    |   | 42 1   | 20.981    |          |          |             |            |             |            |
| 43 123 981                                                                                                    |   | 43 1   | 23 981    |          |          |             |            |             |            |
| 44 126 981                                                                                                    | _ | 44 1   | 26,981    |          |          |             |            |             |            |

| Gru     | uppo A1 Tyr STI     | D ATP.xls       | [modalità comp | oatibilità] - Excel |              |    |   |
|---------|---------------------|-----------------|----------------|---------------------|--------------|----|---|
| pagina  | Formule             | Dati            | Revisione      | Visualizza          | Guida        |    |   |
| ~ 10    | ∽ A^ Aĭ             | ΞΞ              | ≡ %~           | eb Testo a capo     |              |    |   |
| ⊞ -   ≤ | <u>×</u> <u>A</u> ~ | $\equiv \equiv$ | ≣≣≣            | 🔁 Unisci e allin    | ea al centro | ~  | [ |
| attere  | L2                  |                 | Allin          | neamento            |              | R] |   |

=INDIRETTO(INDIRIZZO(CELLA("riga";B1);4+3\*CELLA("col";A1);4;1;"originale")

|   | A          | BA BI        |              | 0            | E            | F            | 0            |
|---|------------|--------------|--------------|--------------|--------------|--------------|--------------|
|   | lime (sec) | <u>R2 R1</u> | <u>R3 R1</u> | <u>R4 R1</u> | <u>R5 R1</u> | <u>R6 R1</u> | <u>R7 R1</u> |
| - | 0,981      |              |              |              | _            |              |              |
| 5 | 3,981      |              |              |              |              |              |              |
|   | 6,981      |              |              |              |              |              |              |
| ) | 9,981      |              |              |              |              |              |              |
| 5 | 12,981     |              |              |              |              |              |              |
|   | 15,981     |              |              |              |              |              |              |
| 3 | 18,981     |              |              |              |              |              |              |
| ) | 21,981     |              |              |              |              |              |              |
| 0 | 24,981     |              |              |              |              |              |              |
| 1 | 27 981     |              | 1            | 1            | -            | 1            | _            |
| 2 | 30 T       | racci        | narol        | a for        | mula         | dolla        |              |
| 3 | 33         | asci         | larel        |              | nuid         | uend         |              |
| 4 | 36         | acoll        | - D1 -       | doc+         | ra na        | r +11++      | <b>`</b>     |
| 5 | - 39 C     | asen         | aDId         | uest         | ra pe        | i tutte      | =            |
| 6 | 42         | o righ       | o con        | In DO        | ור           |              |              |
| 1 | 45         | e rigi       | e con        | ie Rt        |              |              |              |
| 8 | 48         |              | _            |              | _            | _            |              |
| 9 | 51,981     |              |              |              |              |              |              |
| 0 | 54,981     |              |              |              |              |              |              |
| 1 | 57,981     |              |              |              |              |              |              |
| 2 | 60,981     |              |              |              |              |              |              |
| 3 | 63,981     |              |              |              |              |              |              |
| 4 | 66,981     |              |              |              |              |              |              |
| 5 | 69,981     |              |              |              |              |              |              |
| 6 | 72,981     |              |              |              |              |              |              |
| 7 | 75,981     |              |              |              |              |              |              |
| 8 | 78,981     |              |              |              |              |              |              |
| 9 | 81,981     |              |              |              |              |              |              |
| 0 | 84,981     |              |              |              |              |              |              |
| 1 | 87,981     |              |              |              |              |              |              |
| 2 | 90,981     |              |              |              |              |              |              |
| 3 | 93,981     |              |              |              |              |              |              |
| 4 | 96,981     |              |              |              |              |              |              |
| 5 | 99,981     |              |              |              |              |              |              |
| 6 | 102,981    |              |              |              |              |              |              |
| 7 | 105,981    |              |              |              |              |              |              |
| 8 | 108,981    |              |              |              |              |              |              |
| 9 | 111,981    |              |              |              |              |              |              |
| 0 | 114,981    |              |              |              |              |              |              |
| 1 | 117,981    |              |              |              |              |              |              |
| 2 | 120,981    |              |              |              |              |              |              |
| 3 | 123,981    |              |              |              |              |              |              |
| 4 | 126,981    |              |              |              |              | _            |              |
|   |            |              |              |              |              |              | -            |

8. Nella Colonna A riportare la scala dei tempi :

Ricordare che abbiamo impostato un'acquisizione ogni 3s

Time(sec) → 0,3,6

- Trascinare il quadratino verde con i tre tempi (0,3,6) selezionati verso il basso per tutta la durata dell'esperimento
- O fare doppio click sul quadratino verde per estendere la formula

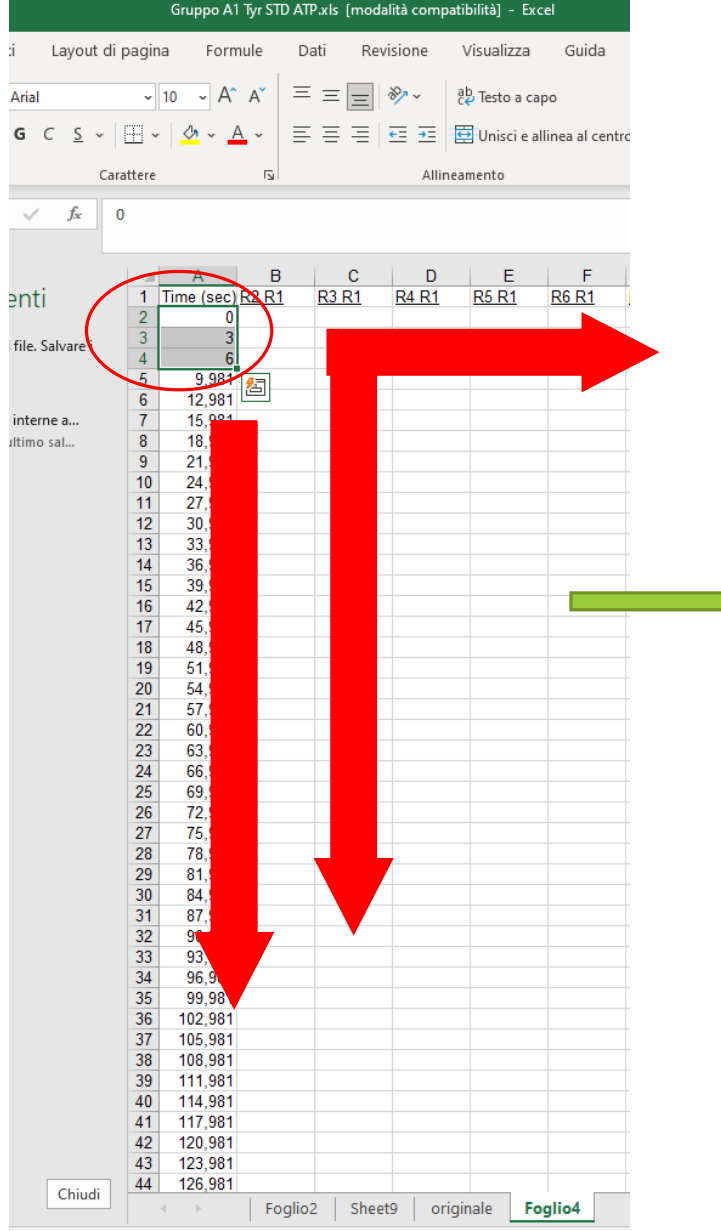

| out di | pagin   | a Forn              | nule D               | ati Revi             | sione \   | /isualizza     | Guida         |         |        |
|--------|---------|---------------------|----------------------|----------------------|-----------|----------------|---------------|---------|--------|
|        |         | 10 × A*             | ≡                    | = _  }               | %₂at      | ). Testo a car |               | Ge      |        |
|        |         |                     |                      |                      | ~ C(      | -<br>-         |               | 00      |        |
| 5 ~    | v       | <u>_</u> ~ <u>_</u> | <mark>4</mark> ~   ≣ | $\equiv \equiv  $    | ←= →=   ∰ | Unisci e all   | inea al centr | o ~ [[[ | 2011   |
| Ca     | rattere |                     | L2                   |                      | Allinear  | mento          |               | F3      |        |
|        | VI.     |                     |                      |                      |           |                |               |         |        |
| ¢      | N       |                     |                      |                      |           |                |               |         |        |
|        |         |                     |                      |                      |           |                |               |         |        |
|        |         | A                   | B                    | C                    | D         | E              | F             | G       | ļ      |
|        | 1       | Time (sec)          | R2 R1                | R3 R1                | R4 R1     | R5 R1          | R6 R1         | R/ R1   | ,      |
|        | 2       | 2                   | 0,7503               | + 0,14100<br>0 16200 | 0,00556   | 0,05270        | 1,0642        | 0,60657 |        |
| ei     | 3       | C                   | 0,7735               | 0,10209              | 0,07031   | 0,09423        | 1,1404        | 0,03230 | )<br>: |
|        | 4       | 0                   | 0,7620               | 5 0,10043            | 0,0001    | 0,03524        | 1,17005       | 0,02505 | 2      |
|        | 6       | 12                  | 0,7035               | 5 0,1432             | 0,7302    | 0,04337        | 1,10745       | 0,0100  | )<br>2 |
|        | 7       | 12                  | 0,7000               | 0,10091              | 0,03270   | 0,67003        | 1,03014       | 0,5503  | )<br>5 |
|        | 0       | 10                  | 0,7505               | 2 0,13033            | 0,01123   | 0,05505        | 1 12/1        | 0,0013  | )<br>: |
|        | 0       | 21                  | 0,7730               | 5 0,15021            | 0,00703   | 0,00704        | 1 19609       | 0,0003  | 1      |
|        | 10      | 24                  | 0 7958               | 1 0 16015            | 0,03034   | 0,63637        | 1 15292       | 0.6251  | i      |
|        | 11      | 27                  | 0,1000               | 0,10013              | 0,01303   | 0,00314        | 1 1817/       | 0.62/36 |        |
|        | 12      | 30                  | 0,8068               | 1 0 16804            | 0.87285   | 0,03343        | 1 19169       | 0.61873 | ł      |
|        | 13      | 33                  | 0,0000               | 5 0 17066            | 0.85374   | 0,07532        | 1 1377        | 0,61375 | ł      |
|        | 1/      | 36                  | 0,00173              | 7 0 1/708            | 0.81/13   | 0,65056        | 1 10607       | 0.59585 | ÷      |
|        | 15      | 39                  | 0,7960/              | 1 0 15072            | 0.8147    | 0,65026        | 1 11382       | 0.59425 |        |
|        | 16      | 12                  | 0,7300               | 0,15072              | 0.7989/   | 0,65166        | 1,11302       | 0,53423 | į      |
|        | 17      | 42                  | 0,7738               | 1 0 1/969            | 0,13034   | 0,03100        | 1 08932       | 0,02200 | i      |
|        | 18      | 48                  | 0 7865               | B 0 14641            | 0.82609   | 0 63944        | 1 12824       | 0 62475 | i      |
|        | 19      | 51                  | 0 7941               | 6 0 15429            | 0.84516   | 0 64082        | 1 07764       | 0.64736 | 5      |
|        | 20      | 54                  | 0 7860               | 9 0 153              | 0.81602   | 0.64569        | 1 10851       | 0.65166 |        |
|        | 21      | 57                  | 0 7985               | 7 0 14996            | 0 82894   | 0 6438         | 1 10668       | 0.63991 | i      |
|        | 22      | 60                  | 0.8258               | 5 0.15644            | 0.88977   | 0.6788         | 1,14274       | 0.66719 | )      |
|        | 23      | 63                  | 0.8079               | 8 0.14889            | 0.81375   | 0.64289        | 1,11623       | 0.64539 | ,      |
|        | 24      | 66                  | 0.8078               | 9 0.14829            | 0.82776   | 0.66414        | 1,12524       | 0.66453 | 3      |
|        | 25      | 69                  | 0.8227               | 9 0.16151            | 0.88093   | 0.68005        | 1,14919       | 0.69977 | i      |
|        | 26      | 72                  | 0.8021               | 1 0.1496             | 0.8173    | 0.63933        | 1.08211       | 0.66957 | 7      |
|        | 27      | 75                  | 0.7966               | 9 0.14803            | 0.7969    | 0.63853        | 1.0754        | 0.64553 | 3      |
|        | 28      | 78                  | 0.8149               | 2 0.15515            | 0.82323   | 0.65394        | 1,13205       | 0.65284 | i      |
|        | 29      | 81                  | 0.8036               | 5 0.14725            | 0.81863   | 0.63452        | 1.09608       | 0.64335 | ĵ      |
|        | 30      | 84                  | 0.83404              | 4 0,16331            | 0,86269   | 0,66895        | 1,16773       | 0.67888 | 3      |
|        | 31      | 87                  | 0.7935               | 7 0.1501             | 0.79405   | 0.62758        | 1.07068       | 0.64907 | i      |
|        | 32      | 90                  | 0,8124               | 6 0,14539            | 0,83019   | 0,63919        | 1,10908       | 0,65752 | 2      |
|        | 33      | 93                  | 0,8203               | 1 0,15126            | 0,80814   | 0,64043        | 1,12147       | 0,65668 | 3      |
|        | 34      | 96                  | 0,8255               | 2 0,14972            | 0,81494   | 0,63839        | 1,10554       | 0,64396 | i      |
|        | 35      | 99                  | 0,8173               | 0,15282              | 0,84156   | 0,63649        | 1,09438       | 0,65752 | 2      |
|        | 36      | 102                 | 0,85404              | 4 0,16276            | 0,86844   | 0,64468        | 1,14785       | 0,65767 | r      |
|        | 37      | 105                 | 0,8506               | 7 0,14745            | 0,81474   | 0,62827        | 1,11425       | 0,64623 | 3      |
|        | 38      | 108                 | 0,8527               | 0,14576              | 0,82471   | 0,62786        | 1,09066       | 0,65028 | 3      |
|        | 39      | 111                 | 0,8589               | 0,15005              | 0,81347   | 0,63276        | 1,11907       | 0,64158 | 3      |
|        | 40      | 114                 | 0,8542               | 5 0,15595            | 0,83552   | 0,62391        | 1,08339       | 0,64591 | Í      |
|        | 41      | 117                 | 0,8750               | 8 0,15427            | 0,84475   | 0,63265        | 1,11126       | 0,64566 | i      |
|        | 42      | 120                 | 0,8901               | 3 0,17485            | 0,91468   | 0,67077        | 1,19709       | 0,69022 | !      |
|        | 43      | 123                 | 0,8576               | 9 0,15493            | 0,83213   | 0,61436        | 1,12214       | 0,63931 | ſ      |
|        | 44      | 126                 | 0,8834               | 5 0,16625            | 0,89518   | 0,65322        | 1,14073       | 0,69138 | 5      |

 Copiare il foglio così ottenuto (Foglio 4) e creare un altro foglio di calcolo (Foglio 5) incollando SOLO i valori (senza le formule)

|                    |        | Gru        | ирро А1          | Tyr STD ATP.            | xls (modali   | tà compati   | bilità] - Exce | el            |      |
|--------------------|--------|------------|------------------|-------------------------|---------------|--------------|----------------|---------------|------|
| Layout di p        | bagir  | a          | Form             | ule Dat                 | i Revis       | ione \       | /isualizza     | Guida         |      |
| ial                | ~      | 10         | ~ A^             | A =                     | = = *         | ∼ a          | P Testo a cap  | 10            |      |
| C <u>S</u> ~       |        |            | • • A            | • ≡                     | = = •         | →= <b>E</b>  | Unisci e all   | inea al centr | o ~  |
| Cara               | ttere  |            |                  | r <u>s</u>              |               | Allinea      | mento          |               | ľS   |
| √ f <sub>x</sub> T | ime    | Arial      | ~ 1              | 0 ~ A^                  | Aĭ 📷 - 9      | 6 000 🔛      |                |               |      |
|                    |        | G          | ⊂ ≡              | ⊘ <mark>, ~ A</mark> ~  | ÷ ~ 50        | .00<br>->0 🎸 |                |               |      |
|                    |        |            | ۸ I              | D                       | C             | D            | E              | F             | c    |
| nti                | 1      | 2          | Ta <u>gl</u> ia  |                         |               |              | R5 R1          | R6 R1         | R7 R |
|                    | (2     | Γъ         | Conia            | )                       |               |              | 0,65278        | 1,0642        | 0,6  |
| le. Salvare i      | 8      |            | Cobia            |                         |               |              | 0,69423        | 1,1404        | 0,6  |
|                    | 4      | ĥ          | Opzior           | ni Incolla:             |               |              | 0,69524        | 1,17865       | 0,6  |
|                    | 5      |            | · ·              | ······                  |               |              | 0,64957        | 1,10745       | 0    |
|                    | 6      |            |                  | 123 fx                  | r 🎽 🗟         | 5            | 0,67003        | 1,09014       | 0    |
| terne a            | (      |            |                  |                         |               |              | 0,65505        | 1,07476       | 0    |
| mo sal             | 8      |            | incolla          | speciale                |               | /            | 0,66784        | 1,1341        | 0    |
|                    | 9      | <b>(i)</b> | Ricerca          | intelligente            |               |              | 0,69037        | 1,18608       | 0    |
|                    | 10     | í .        | <u></u>          | gene                    |               |              | 0,00514        | 1,15292       | 0    |
|                    | 10     |            | Inseriso         | i c <u>e</u> lle copiat | te            |              | 0,69349        | 1,101/4       | 0,6  |
|                    | 12     |            |                  |                         |               |              | 0,67952        | 1,19109       | 0,6  |
|                    | 12     |            | Elimina          | 1                       |               |              | 0,07043        | 1,13/7        | 0,0  |
|                    | 14     |            | Cancel           | la contenuto            |               |              | 0,05050        | 1,10007       | 0,5  |
|                    | 16     |            | curreer          | a congenato             |               |              | 0,05020        | 1,11302       | 0,0  |
|                    | 17     | 1          | A <u>n</u> alisi | rapida                  |               |              | 0,03100        | 1 08932       | 0,0  |
|                    | 15     |            |                  |                         |               |              | 0,0230         | 1 12824       | 0,0  |
|                    | 10     |            | Filt <u>r</u> o  |                         |               | >            | 0 64082        | 1 07764       | 0,0  |
|                    | 20     |            | Ordina           |                         |               | >            | 0.64569        | 1 10851       | 0,6  |
|                    | 21     |            |                  |                         |               |              | 0 6438         | 1 10668       | 0.6  |
|                    | 22     | Ť          | Recupe           | era dati dalla          | tabella/inter | vallo        | 0 6788         | 1 14274       | 0.6  |
|                    | 23     |            |                  |                         |               |              | 0.64289        | 1,11623       | 0.6  |
|                    | 24     | ţ          | Inseriso         | i co <u>m</u> mento     |               |              | 0.66414        | 1,12524       | 0.6  |
|                    | 25     | <b>a</b> - |                  |                         |               |              | 0,68005        | 1,14919       | 0,6  |
|                    | 26     | <b>a</b> - | Format           | o celle                 |               |              | 0,63933        | 1,08211       | 0,6  |
|                    | 27     |            | Selezio          | na da elenco            | a discesa     |              | 0,63853        | 1,0754        | 0,6  |
|                    | 28     |            |                  |                         |               |              | 0,65394        | 1,13205       | 0,6  |
|                    | 29     |            | <u>D</u> efinis  | ci nome                 |               |              | 0,63452        | 1,09608       | 0,6  |
|                    | 30     | Ø          | Collega          | amento                  |               |              | 0,66895        | 1,16773       | 0,6  |
|                    | 31     | _          | -1-9·            |                         |               |              | 0,62758        | 1,07068       | 0,6  |
|                    | 32     |            | 90               | 0,81246                 | 0,14539       | 0,83019      | 0,63919        | 1,10908       | 0,6  |
|                    | 33     |            | 93               | 0,82031                 | 0,15126       | 0,80814      | 0,64043        | 1,12147       | 0,6  |
|                    | 34     |            | 96               | 0,82552                 | 0,14972       | 0,81494      | 0,63839        | 1,10554       | 0,6  |
|                    | 35     |            | 99               | 0,81737                 | 0,15282       | 0,84156      | 0,63649        | 1,09438       | 0,6  |
|                    | 36     |            | 102              | 0,85404                 | 0,16276       | 0,86844      | 0,64468        | 1,14785       | 0,6  |
|                    | 31     |            | 105              | 0,85067                 | 0,14745       | 0,814/4      | 0,62827        | 1,11425       | 0,6  |
|                    | 20     |            | 114              | 0,05271                 | 0,14576       | 0,024/1      | 0,62786        | 1,09066       | 0,6  |
|                    | 29     |            | 114              | 0,00038                 | 0,15005       | 0,01347      | 0,03276        | 1,11907       | 0,0  |
|                    | 40     |            | 114              | 0,05425                 | 0,15595       | 0,03552      | 0,62391        | 1 11126       | 0,6  |
|                    | 41     |            | 120              | 0,89013                 | 0.17486       | 0,04475      | 0,03205        | 1 19709       | 0,0  |
|                    | 43     |            | 123              | 0.85769                 | 0 15493       | 0 83213      | 0,61420        | 1,13703       | 0,0  |
|                    | 44     |            | 126              | 0.88345                 | 0.16625       | 0.89518      | 65322          | 1.14073       | B.C  |
| Chiudi             |        | •          | )-<br>           | Foglio2                 | Sheet9        | origi        | nale Fog       | glio4         | +    |
| INVIO o sceniier   | e Inco | ulla       |                  |                         |               |              | -              |               |      |

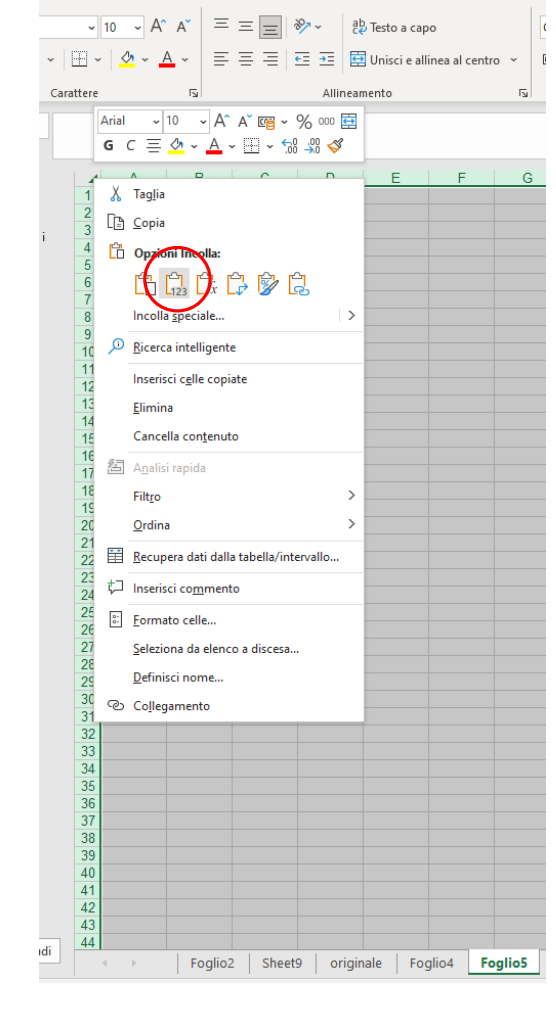

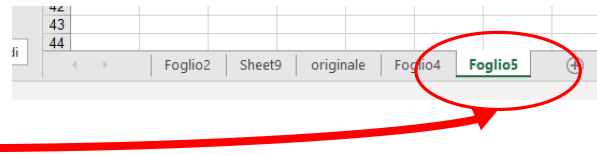

- 10. Nel **foglio 5** eliminare le righe con gli 0 (che corrispondono al tempo in cui è stata cambiata la soluzione); tener traccia di questi tempi riportandoli in una tabella come quella riportata come esempio nel foglio 2 sotto gli screenshot delle immagini
- Nel foglio 2 riportare anche il numero totale di 11. cellule
- 12. Salvare il file Excel rinominandolo con l'indicazione anche del proprio gruppo di appartenenza

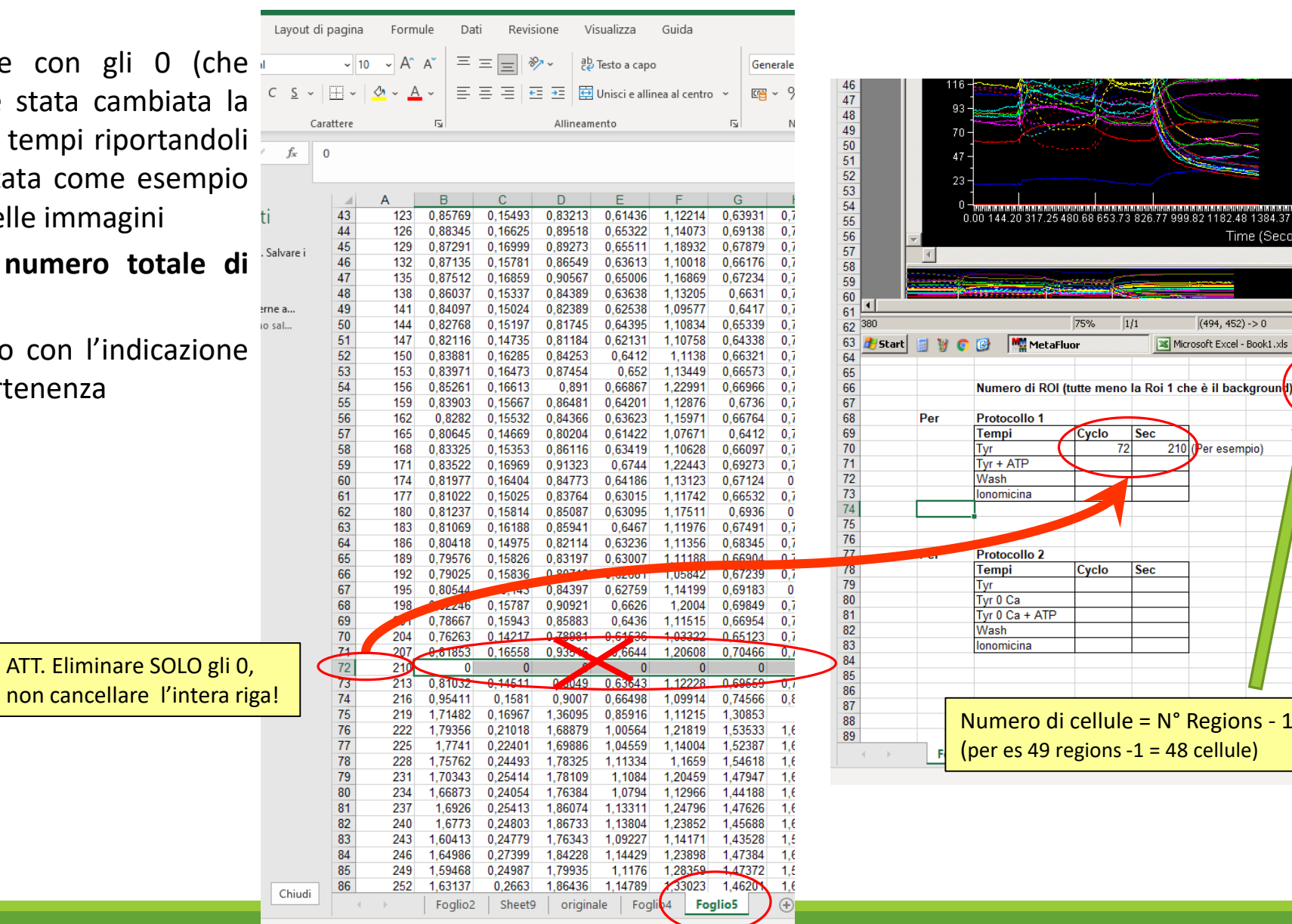

Time (Seci

### Analisi qualitativa (1)

- Lavorando sul foglio 5, creare dei grafici per le varie cellule analizzate durante 1. l'esperimento, selezionando due ROI alla volta; i grafici devono riportare:
  - Sull'asse X il tempo
  - Sull'asse Y i valori della Ratio
- Facendo doppio click sull'asse Y è possibile aggiustare la scala (Formato asse) in 2. modo da vedere bene i segnali (mantenere la stessa scala per tutti i grafici)

22

24

26 27

45

54

| pa   | igina  | Form         | nule Da     | ati Revi | sione V       | 'isualizza   | Guida       |             |             |         |            |          |                |         |
|------|--------|--------------|-------------|----------|---------------|--------------|-------------|-------------|-------------|---------|------------|----------|----------------|---------|
|      | \$     |              | The Smart A | rt 🗌 🗆   | +             |              |             | rin         |             |         | 2          | ··· ~    |                | +       |
| )    | Ø      | $\mathbf{Q}$ | C. Schorm   | unta v   | ) Ottieni coi | nponenti ag  | igiuntivi   |             | Bing Maps   |         | NX -       |          | ni fillio      |         |
| e    | lcone  | Modelli      |             | idid *   |               |              | Vi          | sio Data 📷  |             | Gra     | fici       | Dispersi | one            |         |
|      |        | 3D ~         |             |          |               | onenti aggii | untivi 🔹 V  | isualizer 🔎 | People Grap | consi   | gliati 🕘 🎽 | 0        | 6 9 L          | 1       |
|      | Illue  | trazioni     |             |          |               | Comr         | ononti aggi | untini      |             |         | Crofici    |          |                | $\sim$  |
|      | mus    | trazioni     |             |          |               | Comp         | onenti aggi |             |             |         | Gianci     | • • •    |                | $\sim$  |
| ī in | ne (se | ec)          |             |          |               |              |             |             |             |         |            |          |                |         |
|      | 10 (50 |              |             |          |               |              |             |             |             |         |            |          | $\square$      |         |
|      |        |              |             |          |               |              |             |             |             |         |            | 1 XX     |                |         |
|      |        | A            | В           | С        | D             | E            | F           | G           | н           | - I     | J          |          |                |         |
|      | 1 Ti   | me (sec)     | R2 R1       | R3 R1    | R4 R1         | R5 R1        | R6 R1       | R7 R1       | R8 R1       | R9 R1   | R10 R1     | Delle    |                |         |
|      | 2      | 0            | 0.75034     | 0.14166  | 0.80556       | 0.65278      | 1.0642      | 0.60857     | 0.65453     | 0.84532 | 0.79967    | Dolle    |                |         |
|      | 3      | 3            | 0.77358     | 0.16209  | 0.87631       | 0.69423      | 1,1404      | 0.63296     | 0.68882     | 0.876   | 0.82348    |          | 0              |         |
|      | 4      | 6            | 0.779       | 0.16843  | 0.8581        | 0.69524      | 1.17865     | 0.62505     | 0.69723     | 0.90672 | 0.81778    |          |                |         |
|      | 5      | 9            | 0.76396     | 0.1492   | 0.7962        | 0.64957      | 1,10745     | 0.6166      | 0.67354     | 0.87914 | 0.80361    |          | 00             |         |
|      | 6      | 12           | 0.76865     | 0.15391  | 0.83276       | 0.67003      | 1.09014     | 0.5983      | 0.6656      | 0.85218 | 0.79795    |          |                |         |
|      | 7      | 15           | 0.75852     | 0.13833  | 0.81129       | 0.65505      | 1.07476     | 0.6013      | 0.66886     | 0.85665 | 0.79892    | Altri    | grafici a disp | ersione |
|      | 8      | 18           | 0,77368     | 0,15621  | 0,85783       | 0,66784      | 1,1341      | 0,6065      | 0,668       | 0,90131 | 0,80362    | 0,51108  | 0,98251        | 0,6673  |
|      | 9      | 21           | 0,7876      | 0,15835  | 0,89854       | 0,69037      | 1,18608     | 0,61        | 0,67696     | 0,92244 | 0,80936    | 0,51721  | 0,98617        | 0,68471 |
|      | 10     | 24           | 0,79584     | 0,16015  | 0,87503       | 0,68514      | 1,15292     | 0,6251      | 0,68701     | 0,90108 | 0,80925    | 0,51811  | 1.01314        | 0,68235 |
|      | 11     | 27           | 0,80318     | 0,16557  | 0,91459       | 0,69349      | 1,18174     | 0,62436     | 0,69355     | 0,91228 | 0,82271    | 0,52026  | 1,03607        | 0,69199 |
|      | 12     | 30           | 0.80681     | 0.16804  | 0.87285       | 0.67952      | 1,19169     | 0.61873     | 0.67975     | 0.90265 | 0.80697    | 0.51145  | 1.0037         | 0.67402 |
|      | 13     | 33           | 0.80175     | 0.17066  | 0.85374       | 0.67643      | 1,1377      | 0.61375     | 0.67441     | 0.87759 | 0.80731    | 0.50965  | 0.95757        | 0.66233 |
|      | 14     | 36           | 0,77937     | 0.14708  | 0.8143        | 0.65056      | 1,10607     | 0.59585     | 0.65941     | 0.87581 | 0.79433    | 0.49677  | 0.95574        | 0.65013 |
|      | 15     | 39           | 0.79604     | 0.15072  | 0.8147        | 0.65026      | 1,11382     | 0.59425     | 0.65219     | 0.86529 | 0.81307    | 0.49398  | 0.96479        | 0.64688 |
|      | 16     | 42           | 0.77679     | 0.15067  | 0.79894       | 0.65166      | 1.08656     | 0.62208     | 0.65824     | 0.88206 | 0.8007     | 0.49307  | 0.96499        | 0.6495  |
|      | 17     | 45           | 0.77381     | 0.14969  | 0.80637       | 0.6298       | 1.08932     | 0.61751     | 0.64846     | 0.85879 | 0.79785    | 0.49212  | 0.92512        | 0.64052 |
|      | 18     | 48           | 0.78658     | 0.14641  | 0.82609       | 0.63944      | 1,12824     | 0.62475     | 0.65677     | 0.87402 | 0.80199    | 0.49201  | 0.93874        | 0.63794 |
|      | 19     | 51           | 0,79416     | 0.15429  | 0.84516       | 0.64082      | 1.07764     | 0.64736     | 0.66733     | 0.86893 | 0.8041     | 0.494    | 0.96538        | 0.63476 |
|      | 20     | 54           | 0,78609     | 0.153    | 0.81602       | 0.64569      | 1,10851     | 0.65166     | 0.66274     | 0.87531 | 0.79714    | 0.49474  | 0.96389        | 0.65925 |
|      | 21     | 57           | 0,79857     | 0.14996  | 0.82894       | 0.6438       | 1,10668     | 0.63991     | 0.68058     | 0.89664 | 0.80315    | 0.50015  | 0.94938        | 0.65944 |
|      | 22     | 60           | 0.82585     | 0.15644  | 0.88977       | 0.6788       | 1,14274     | 0.66719     | 0.69326     | 0.94786 | 0.82653    | 0.51382  | 0.99416        | 0.67985 |
|      | 23     | 63           | 0.80798     | 0.14889  | 0.81375       | 0.64289      | 1,11623     | 0.64539     | 0.6745      | 0.88639 | 0.80287    | 0.50151  | 0.96397        | 0.653   |
|      | 24     | 66           | 0.80789     | 0.14829  | 0.82776       | 0.66414      | 1,12524     | 0.66453     | 0.69185     | 0.89021 | 0.80987    | 0.49922  | 0.98024        | 0.66099 |
|      | 25     | 69           | 0.82279     | 0.16151  | 0.88093       | 0.68005      | 1,14919     | 0.69977     | 0,70546     | 0.93238 | 0.81243    | 0.50987  | 0.98908        | 0.68379 |
|      | 26     | 72           | 0.80211     | 0.1496   | 0.8173        | 0,63933      | 1.08211     | 0.66957     | 0.69542     | 0.89374 | 0,79564    | 0.50255  | 0.95695        | 0.65831 |
|      | 27     | 75           | 0,79669     | 0,14803  | 0,7969        | 0,63853      | 1,0754      | 0,64553     | 0,68605     | 0,8666  | 0,79786    | 0,50238  | 0,95456        | 0,66602 |
|      | 28     | 78           | 0,81492     | 0,15515  | 0,82323       | 0,65394      | 1,13205     | 0,65284     | 0,68843     | 0,90322 | 0,81228    | 0,5048   | 0,9674         | 0,64827 |
|      | 29     | 81           | 0,80365     | 0,14725  | 0,81863       | 0,63452      | 1,09608     | 0,64335     | 0,68507     | 0,89724 | 0,80053    | 0,50326  | 0,93879        | 0,65884 |
|      | 30     | 84           | 0,83404     | 0,16331  | 0,86269       | 0,66895      | 1,16773     | 0,67888     | 0,72175     | 0,91628 | 0,82246    | 0,51882  | 0,99217        | 0,68608 |
|      | 31     | 87           | 0,79357     | 0,1501   | 0,79405       | 0,62758      | 1,07068     | 0,64907     | 0,68235     | 0,86475 | 0,78578    | 0,50108  | 0,90547        | 0,6424  |
|      | 32     | 90           | 0,81246     | 0,14539  | 0,83019       | 0,63919      | 1,10908     | 0,65752     | 0,69855     | 0,89666 | 0,80726    | 0,50614  | 0,95997        | 0,65881 |
|      | 33     | 93           | 0,82031     | 0,15126  | 0,80814       | 0,64043      | 1,12147     | 0,65668     | 0,70293     | 0,90446 | 0,80076    | 0,50675  | 0,94614        | 0,65798 |
|      | 34     | 96           | 0,82552     | 0,14972  | 0,81494       | 0,63839      | 1,10554     | 0,64396     | 0,70116     | 0,90049 | 0,79926    | 0,50561  | 0,93503        | 0,65502 |
|      | 35     | 99           | 0,81737     | 0,15282  | 0,84156       | 0,63649      | 1,09438     | 0,65752     | 0,70122     | 0,91916 | 0,80286    | 0,50524  | 0,94933        | 0,67045 |
|      | 36     | 102          | 0,85404     | 0,16276  | 0,86844       | 0,64468      | 1,14785     | 0,65767     | 0,71856     | 0,92007 | 0,80553    | 0,51356  | 0,9638         | 0,6686  |
|      | 37     | 105          | 0,85067     | 0,14745  | 0,81474       | 0,62827      | 1,11425     | 0,64623     | 0,71668     | 0,92289 | 0,80386    | 0,50818  | 0,95853        | 0,65641 |
|      | 38     | 108          | 0,85271     | 0,14576  | 0,82471       | 0,62786      | 1,09066     | 0,65028     | 0,71637     | 0,89877 | 0,79695    | 0,51125  | 0,9247         | 0,65372 |
|      | 39     | 111          | 0,85898     | 0,15005  | 0,81347       | 0,63276      | 1,11907     | 0,64158     | 0,71228     | 0,89882 | 0,80309    | 0,51095  | 0,92118        | 0,65376 |
| l    | 40     | 114          | 0,85425     | 0,15595  | 0,83552       | 0,62391      | 1,08339     | 0,64591     | 0,71804     | 0,90615 | 0,79487    | 0,50999  | 0,92947        | 0,6545  |
|      | 41     | 117          | 0,87508     | 0,15427  | 0,84475       | 0,63265      | 1,11126     | 0,64566     | 0,71106     | 0,88678 | 0,81295    | 0,5101   | 0,95146        | 0,64411 |
|      | 42     | 120          | 0,89013     | 0,17485  | 0,91468       | 0,67077      | 1,19709     | 0,69022     | 0,75673     | 0,93639 | 0,82214    | 0,52863  | 1,02458        | 0,68939 |
|      | 13     | 123          | 0.85769     | 0 15/193 | 0 83213       | 0.61/136     | 1 1221/     | 0.63931     | 0 71009     | 0 87726 | 0 798/2    | 0 50407  | 0.95443        | 0.65135 |

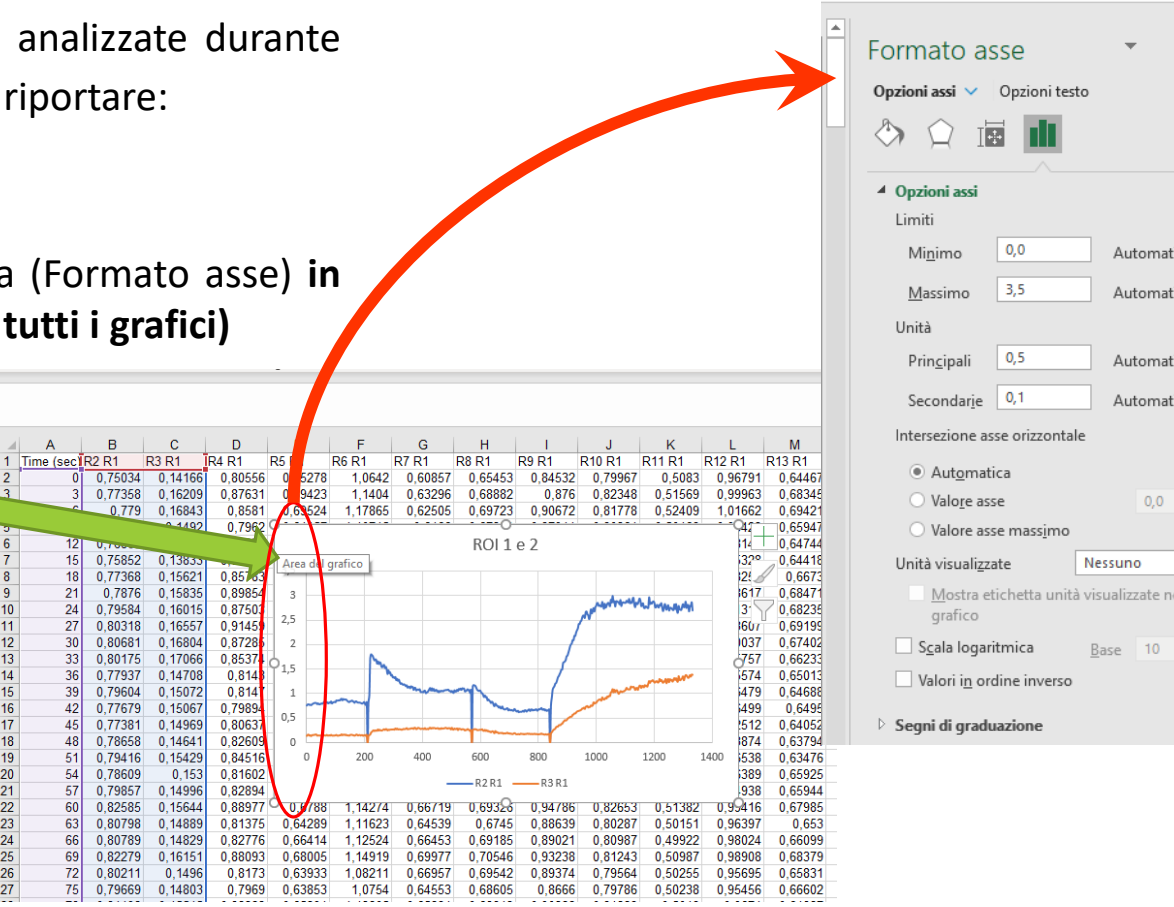

### Analisi qualitativa (2)

- 3. Inserire le etichette sugli assi X e Y cliccando con tasto + accanto al grafico e spuntando la voce «Titoli degli assi»
- 4. Inserire:

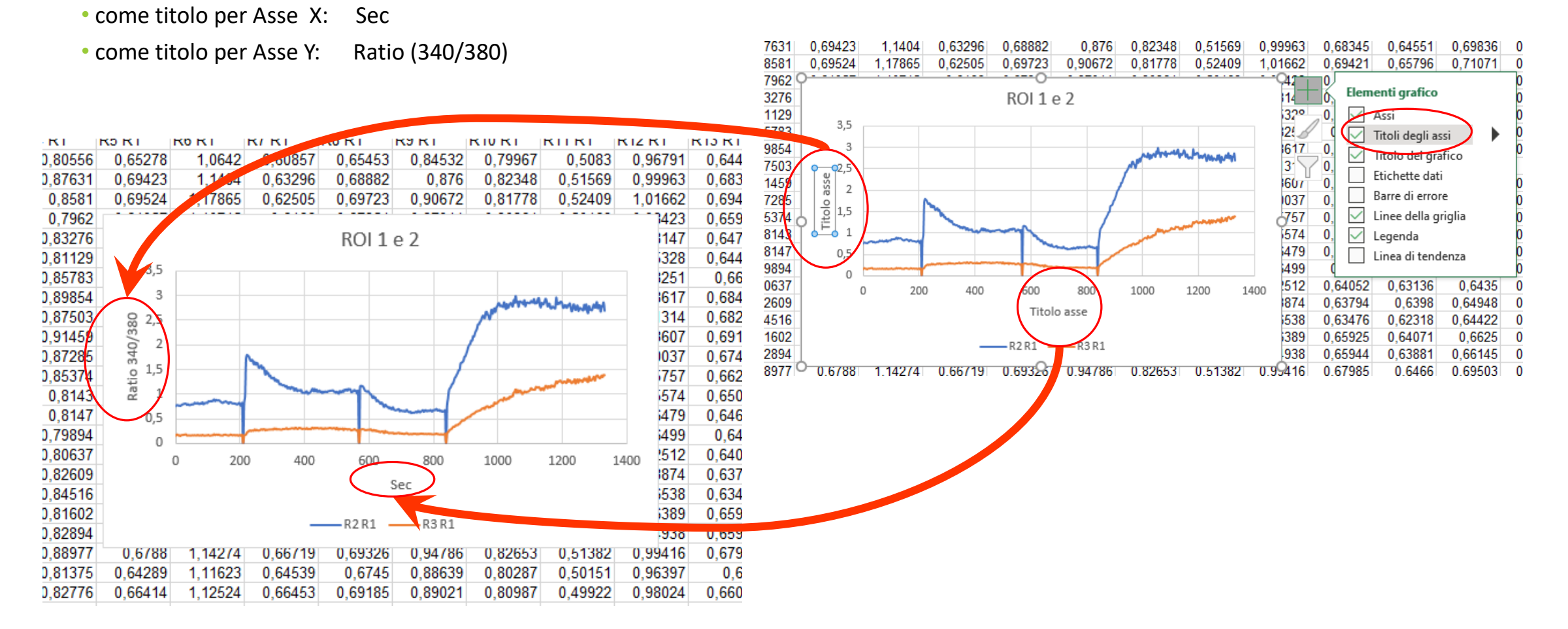

## Analisi qualitativa (3)

- 5. Copiare il grafico e incollarlo come immagine nel foglio 2
- 6. Procedere in questo modo per tutte le ROI creando diversi grafici contenti ognuno due tracce

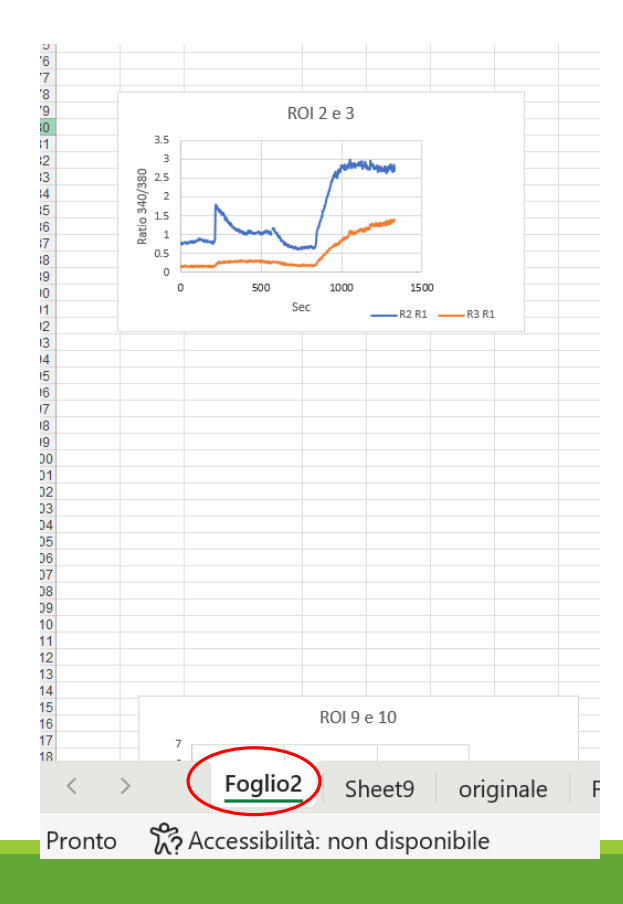

| Gruppo A1 Tyr STD ATP.xls [m | odalità compatibilità] - Excel                  | Cerca                                   | 103<br>104 |
|------------------------------|-------------------------------------------------|-----------------------------------------|------------|
| di pagina Formule Dati       | Revisione Visualizza Guida Struttura grafico F  | ormato                                  | 105<br>106 |
| rme Icone Modelli<br>3D ~    | 🗄 Ottieni componenti aggiuntivi 🛛 🚺 🕞 Bing Maps | Grafici<br>consigliati 🕘 × pivot × 3D × | <          |
| Illustrazioni                | Componenti aggiuntivi                           | Grafici Fsi Tour Grafici spar           | -          |
|                              |                                                 |                                         |            |

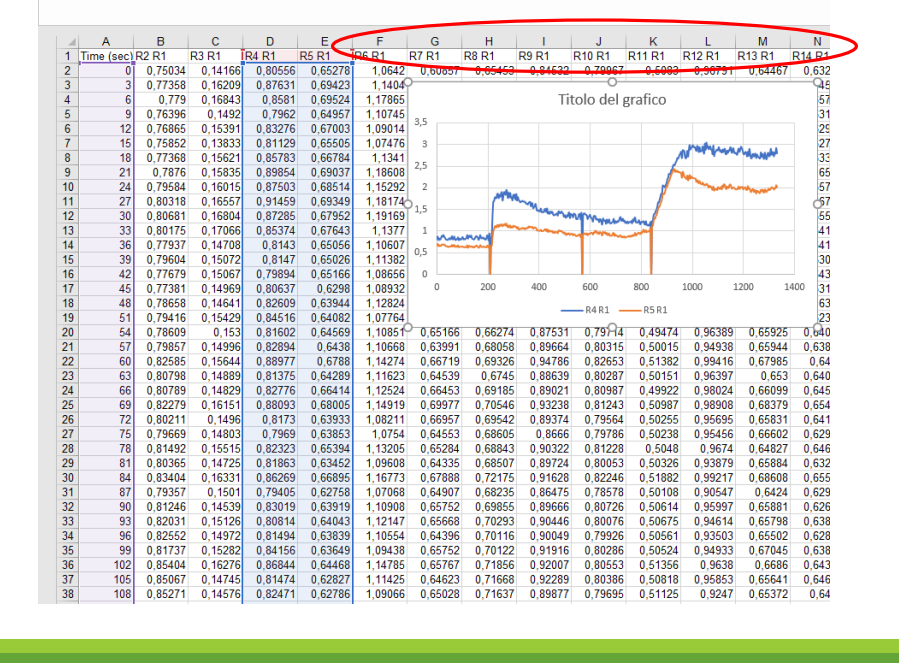

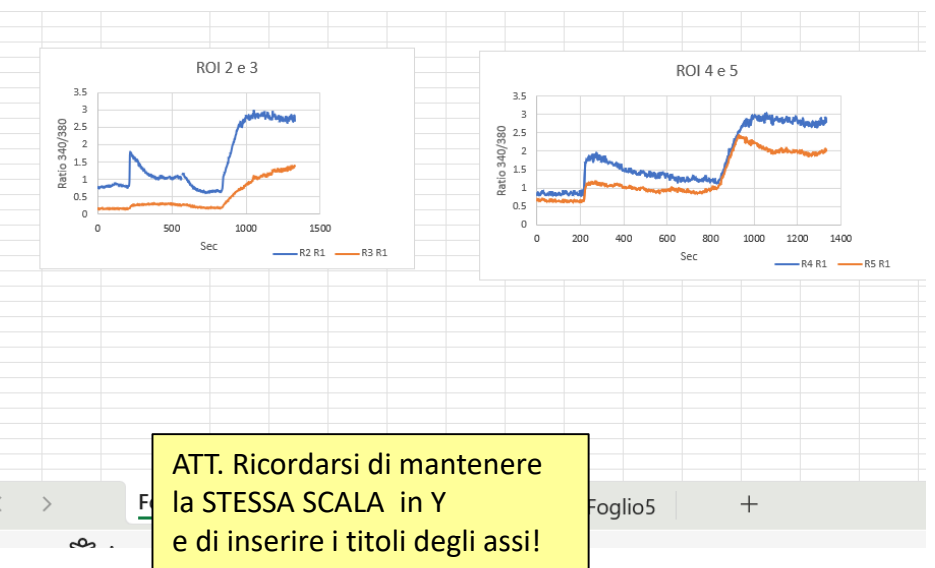

## Analisi qualitativa (4)

7. Osservare i grafici così ottenuti e:

- eliminare le cellule (ROI) che hanno un basale molto alto

8. Calcolare le varie <u>% di risposta</u>:

- risposte alla ionomicina (controllo positivo nel protocollo 1)

risposte all'<u>ATP in tyrode standard</u> (considerando solo le cellule che hanno risposto alla ionomicina – protocollo 1)
risposte da release dagli stores (<u>ATP in 0 Ca<sup>2+</sup></u> - protocollo 2)
risposte SOCE (protocollo 2)

9. Nel caso di risposte **dubbie** (come mostrato in figura) valutare sulla base dell'analisi quantitativa riportata nelle slide successive (soglia di risposta R $(340/380) \ge 0.1$ )

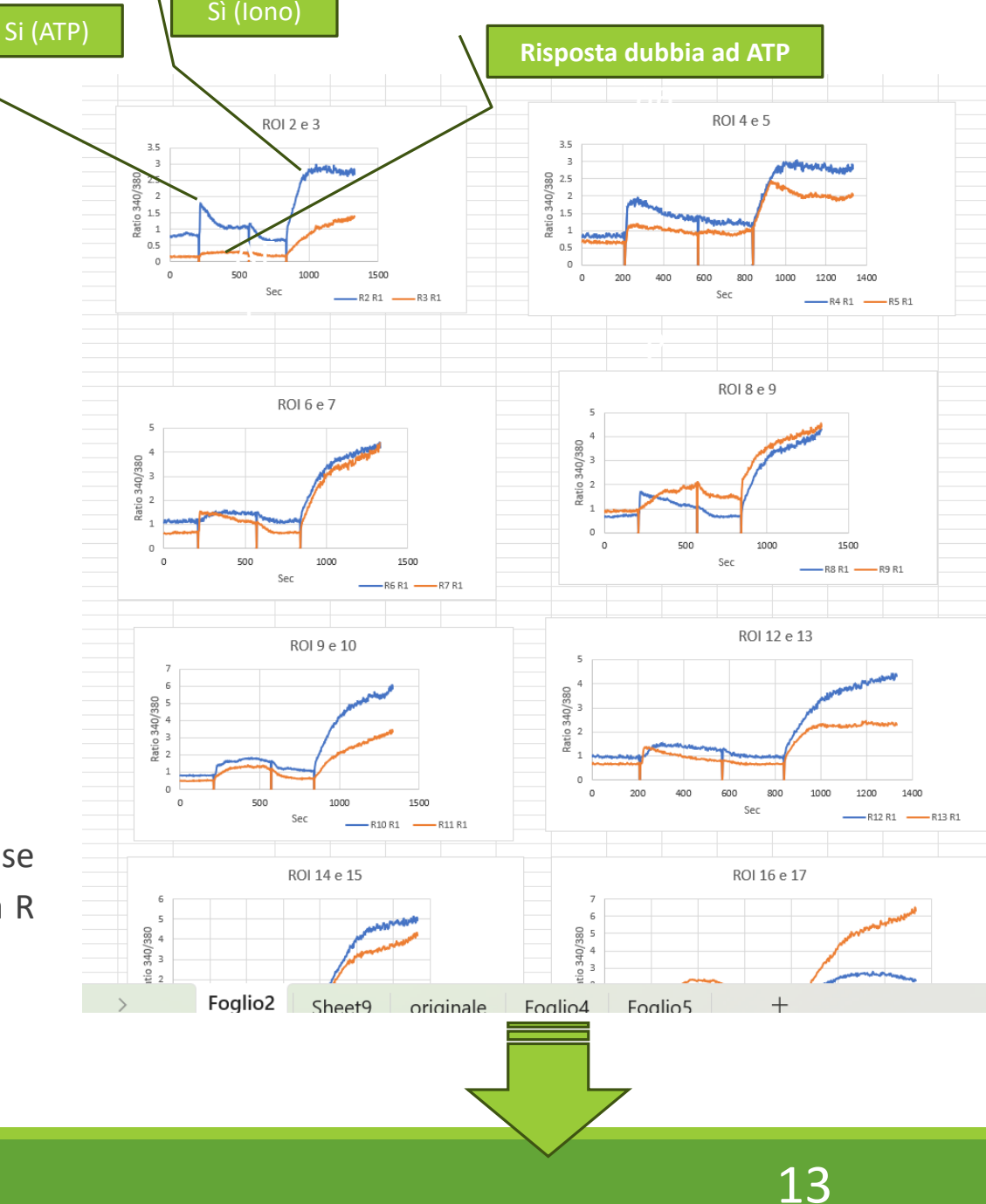

## Analisi qualitativa (5

10. Calcolare la traccia media e la deviazio standard (o errore standard) e riportarla su grafico con l'indicazione dei vari trattamenti (co

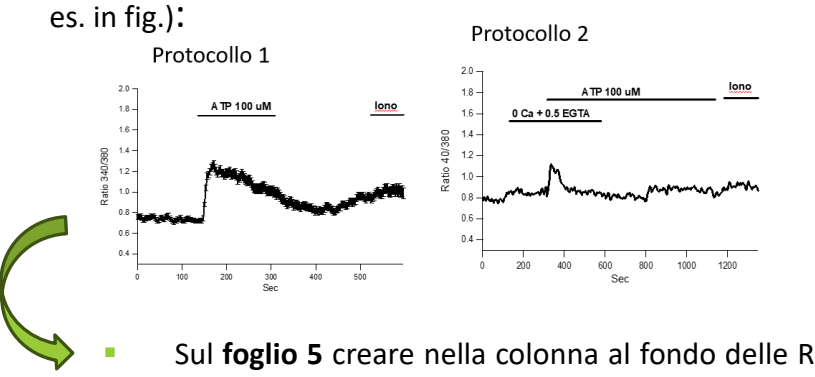

Sul **foglio 5** creare nella colonna al fondo delle ROI colonne MEAN e STD (standard deviation)

Argomenti funzione

R9 R1

12 0.76865 0.15391 0.83276 0.67003 1.09014 0.5983 0.6656 0.85218 0.79795 0.50235 0.98147 0.64744 0.62922 0.66017 0.74347 0.7808

9 0.76396 0.1492 0.7962 0.64957 1.10745 0.6166 0.67354 0.87914 0.80361 0.50468 0.98423 0.65947 0.63199 0.66725 0.75524 0.78181 0.97331 0.96606 0.73313 0.741918

1.17865 0.62505 0.69723 0.90672 0.81778 0.52409 1.01662 0.69421 0.65796 0.71071 0.80078 0.79006 1.02882 0.99155 0.75003 0.77321

R8 R1

- Calcolare il valore medio delle ROI al tempo 0
- Procedere così per tutti i tempi

ounti 

-3

(sec) R2 R1

6

G

 $\vee$  :  $\times \checkmark f_x \checkmark$ 

R3 R1

Carattere

R4 R1

3 0.77358 0.16209 0.87631 0.69423

0.779 0.16843 0.8581 0.69524

=DEV.ST(B2:U2)

R5 R1

R6 R1

0 0.75034 0.14166 0.80556 0.65278 1.0642 0.60857 0.65453 0.84532

Fare la stessa cosa per il calcolo della DEV STD 

B2:U2

R7 R1

1,1404 0,63296 0,68882

| TATIVA(5)                                              | File Home Inserisci Layout di pagina Formule Dati Revisione Visualizza Automatizza Guida                                                                                                    |
|--------------------------------------------------------|----------------------------------------------------------------------------------------------------|
|                                                        | $ \begin{array}{c} & & \\ & & \\ & & & \\ & & & \\ & & \\ & & & \\ & & \\ & & & \\ & & & \\ & & & \\ & & & \\ & & & \\ & & & \\ & & & \\ & & & \\ & & & \\ & & & \\ & & & \\ & & & \\ & & & \\ & & & \\ & & & \\ & & & \\ & & & \\ & & & $ |
| lia e la deviazione                                    | Incolla<br>G C S · H · A · E Formati funzione<br>Argomenti funzione · · · · · · · · · · · · · · · · · · ·                                                                                                    |
|                                                        | Appunti 🖸 Carattere 🗊 82:12 🖲 Celle Modifica                                                                                                    |
| rd) e riportarla su un                                 | T2 $\vee$ : $\times \checkmark f_x \checkmark$ =MEDIA(B2:T2)                                                                                                    |
| <b>vari trattamenti</b> (come                          | A         B         C         D         E         F         G         H         J         K         L         M         O         P         Q         R         S         T         U         V           1         Time (sec) R2 R1         R3 R1         R4 R1         R5 R1         R9 R1         R1 R1 R1         R1 R1         R1 R1 R1         R1 R1 R1         R1 R1 R1         R1 R1                                                                                                    |
|                                                        | 6 0.779 0.16843 0.6581 0.69524 1.1786 0.6250 0.69723 0.9072 0.8178 0.52649 1.01662 0.69421 0.65796 0.71071 0.80058 0.75006 1.02882 0.99155 0.75003<br>5 9 0.76396 0.1492 0.7962 0.64957 1.10745 0.6166 0.67354 0.87914 0.80361 0.50468 0.98423 0.65947 0.63199 0.66725 0.75524 0.78181 0.97331 0.96606 0.73313                                                                                                    |
| collo 2                                                | 6         12         0.76865         0.15391         0.83276         0.67003         1.09014         0.5983         0.66566         0.85218         0.79795         0.50235         0.98147         0.64744         0.62922         0.66017         0.74347         0.74348         0.9984         0.94273         0.72929           7         15         0.75852         0.13833         0.81129         0.65505         1.07476         0.6013         0.66886         0.85665         0.79892         0.50036         0.95328         0.64418         0.62737         0.6594         0.74775         0.73066         0.73005                                                                                                    |
| A TP 100 uM                                            | 8         18         0.77368         0.15621         0.85783         0.66784         1.1341         0.6065         0.668         0.90131         0.80362         0.51108         0.98251         0.6673         0.63373         0.67381         0.77571         0.79577         0.98071         0.94215         0.73404           9         21         0.7876         0.15835         0.89854         0.69037         1.18608         0.61         0.67696         0.92244         0.8096         0.51721         0.98617         0.68471         0.6581         0.7027         0.79533         0.80904         0.99285         0.99974         0.73838           10         24         0.79584         0.16015         0.87503         0.68514         1.15292         0.6251         0.68701         0.90108         0.80925         0.51811         1.01314         0.68235         0.65774         0.68577         0.7867         0.80734         1.00791         0.98734         0.74387                                                                                                    |
|                                                        | 11         27         0.80318         0.16557         0.91459         0.69349         1.18174         0.62436         0.69355         0.91228         0.82271         0.52026         1.03607         0.69199         0.66711         0.71383         0.79181         0.81243         1.01596         0.98544         0.75403           12         30         0.80681         0.16804         0.87285         0.67952         1.19169         0.61873         0.67975         0.90265         0.80697         0.51145         1.0037         0.65518         0.69593         0.78158         1.0272         0.99297         0.7438                                                                                                    |
| Μ                                                      | 13         33         0.80175         0.17066         0.85374         0.67643         1.1377         0.61375         0.67441         0.87759         0.80731         0.5965         0.95757         0.66233         0.64147         0.65807         0.78991         0.79409         1.00137         0.98651         0.741           14         36         0.77937         0.14708         0.8143         0.65056         1.0607         0.59585         0.65941         0.87581         0.79433         0.49677         0.95574         0.66123         0.64147         0.75519         0.77539         0.99917         0.95545         0.7214                                                                                                    |
| and manufacture and the second                         | 15 39 0.79604 0.15072 0.8147 0.65026 1.11382 0.59425 0.65219 0.86529 0.81307 0.49398 0.96479 0.64688 0.63075 0.64197 0.74352 0.78076 1.00756 0.9749                                                                                                    |
|                                                        | 17 45 0.77381 0.14969 0.80637 0.6298 1.08932 0.61751 0.64846 0.85879 0.79785 0.49212 0.92512 0.64052 0.63136 0.6435 0.77756 0.97266 0.99509 0.96725 0.72746                                                                                                    |
| 400 600 800 1000 1200                                  | 48         0.78658         0.14641         0.82609         0.63944         1.12824         0.65475         0.65677         0.87402         0.80199         0.49201         0.63384         0.6398         0.64948         0.79944         0.79947         0.995207         0.99529         0.7303           19         51         0.79416         0.15429         0.84516         0.64082         1.07764         0.66733         0.86893         0.8041         0.494         0.96538         0.63318         0.64422         0.74605         0.77403         1.0235         0.97845         0.73182                                                                                                    |
| Sec                                                    | 20 54 0.78609 0.153 0.81602 0.64569 1.10851 0.65166 0.66274 0.87531 0.79714 0.49474 0.96389 0.65925 0.64071 0.6625 0.75891 0.77213 0.997 8 0.96609 0.73696<br>21 57 0.79857 0.14996 0.82894 0.6438 1.10668 0.63991 0.68058 0.89664 0.80315 0.50015 0.94938 0.65944 0.63881 0.66145 0.76261 0.78488 1.0039 0.98074 0.74979                                                                                                    |
|                                                        | 22 60 0.82585 0.15644 0.88977 0.6788 1.14274 0.66719 0.69326 0.94786 0.82653 0.51382 0.99416 0.67985 0.6466 0.69503 0.79179 0.79156 1.0 78 0.99676 0.74784                                                                                                    |
| onna al fondo delle ROI le                             | 23         05         0.00796         0.14005         0.08151         0.00205         0.10207         0.00151         0.00037         0.00151         0.00037         0.00151         0.00037         0.00151         0.00037         0.00151         0.00037         0.00151         0.00151         0.00151         0.00151         0.00151         0.00151         0.00151         0.00151         0.00151         0.00151         0.00151         0.00151         0.00151         0.00151         0.00151         0.00151         0.00151         0.00151         0.00151         0.00151         0.00151         0.00151         0.00151         0.00151         0.00151         0.00151         0.00151         0.00151         0.00151         0.00151         0.00151         0.00151         0.00151         0.00151         0.00151         0.00151         0.00151         0.00151         0.00151         0.00151         0.00151         0.00151         0.00151         0.00151         0.00151         0.00151         0.00151         0.00151         0.00151         0.00151         0.00151         0.00151         0.00151         0.00151         0.00151         0.00151         0.00151         0.00151         0.00151         0.00151         0.00151         0.00151         0.00151 <th0.00151< th=""> <th0.00151< t<="" th=""></th0.00151<></th0.00151<>                                                                                                    |
| hard doviation)                                        | 25 69 0.82279 0.16151 0.88093 0.68005 1.14919 0.69977 0.70546 0.93238 0.81243 0.50987 0.98908 0.6<br>26 72 0.80211 0.1496 0.8173 0.63933 1.08211 0.66957 0.69542 0.89374 0.79564 0.50255 0.95695 0.6 P Q R S T U V 0.74696                                                                                                    |
| laru uevialion)                                        | 27 75 0.79669 0.14803 0.7969 0.63853 1.0754 0.64553 0.68605 0.8666 0.79786 0.50238 0.95456 0.6 R16 R1 R17 R1 R18 R1 R19 R1 R20 R1 MEAN STD 0.73293                                                                                                    |
|                                                        | 29 81 0.80365 0.14725 0.81863 0.63452 1.09608 0.64335 0.68507 0.89724 0.80053 0.50326 0.93879 0.6 0.8078 0.79026 0.78507 1.00963 0.97696 0.74404 0.764182 0.73624 0.73624                                                                                                    |
| lle ROI al tempo 0                                     | 30 84 0.83404 0.16331 0.86269 0.66895 1.167/3 0.67888 0.72175 0.91628 0.82246 0.51882 0.99217 0.6 0.75524 0.78181 0.97331 0.96606 0.73313 0.741918 0.7608<br>31 87 0.79357 0.1501 0.79405 0.62758 1.07068 0.64907 0.68235 0.86475 0.78578 0.50108 0.90547 0/074347 0.7808 0.9984 0.94273 0.72929 0.73923 0.73476                                                                                                    |
| ·                                                      | 32 90 0.81246 0.14539 0.83019 0.63919 1.10908 0.65752 0.69855 0.89666 0.80726 0.50614 0.95997 0.6 0.74775 0.78518 0.97245 0.9366 0.73005 0.732647 0.74785                                                                                                    |
|                                                        | 36 06 0.0266 0.1012 0.00014 0.00021 0.00014 0.00004 0.00049 0.79926 0.00016 0.00016 0.00014 0.99213 0.00014 0.99213 0.00012 0.00012 0.00012 0.00012 0.00014 0.99215 0.00014 0.99215 0.99215 0.99215 0.                                                                                                    |
| mpi                                                    | 35 99 0.81/37 0.15282 0.84156 0.63649 1.09438 0.65/52 0.70122 0.91916 0.80286 0.50524 0.94933 0.6 0.787 0.80734 0.09734 0.4367 0.87786 0.77856 0.75901                                                                                                    |
|                                                        | 37       105       0.85067       0.14745       0.81474       0.62827       1.11425       0.64623       0.71668       0.92289       0.80386       0.50818       0.95853       0.6       0.78158       0.79856       1.0272       0.99297       0.7438       0.769021       0.75581         38       108       0.85271       0.14745       0.82747       0.67635       0.51125       0.9247       0.6       0.78991       0.79409       1.00137       0.98651       0.741       0.755543       0.75635                                                                                                    |
| colo della <b>DEV STD</b>                              | 100         0.00211         0.11010         0.02110         0.00011         0.1000         0.01120         0.02111         0.17339         0.99917         0.95545         0.72964         0.738807         0.76088           39         111         0.85898         0.15005         0.81347         0.63276         1.11907         0.64158         0.71228         0.80309         0.51095         0.92118         0.6         0.74352         0.78076         1.00756         0.97487         0.71537         0.796088                                                                                                    |
|                                                        | 40 114 0.85425 0.15595 0.83552 0.62391 1.08339 0.64591 0.71804 0.90615 0.79487 0.50999 0.92947 0, 0.76688 0.77637 1.00673 0.98416 0.73329 0.741684 0.77527                                                                                                    |
|                                                        | Foglio2 Sheet9 originale Foglio4 Foglio5 + 0.75994 0.76904 0.99208 0.96529 0.7303 0.739943                                                                                                    |
|                                                        | 0.75891 0.77213 0.99928 0.96609 0.73696 0.744769                                                                                                    |
| 🗸 🛛 ab, 🛛 Generale 🔷 🖬 Formattazione condizio          | nale $\checkmark$ $\boxplus$ Inserisci $\checkmark$ $\land$ $\land$ $\land$ $\land$ $\land$ $\land$ $\land$ $\land$ $\land$ $\land$                                                                                                    |
| III > % 000 III Formatta come tabella                  | <ul> <li>Elimina </li> <li>Ordina D. Tenna D. Bin</li> <li>Ordina D. Tenna D. Bin</li> <li>Ordina D. Tenna D. Bin</li> </ul>                                                                                                    |
| ione                                                   | ? ×       yrmato ×       √       ×       filtra ×       seleziona ×       1       0.79257       0.7938       1.02579       0.99159       0.74407       0.775036                                                                                                    |
| o an innuueu an 2011                                   | Image: Celle         Modifica         Ri         0.76073         0.76078         0.98968         0.97906         0.73293           Image: Celle         Modifica         Image: Open and the second second secon                                                                                                    |
|                                                        | 0.74553 0.77409 0.99043 0.9706 0.73624<br>0.78429 0.79946 1.02332 0.98204 0.7608                                                                                                    |
|                                                        |                                                                                                    |
| 0.84532 0.79967 0.5083 0.96791 0.64467 0.63227 0.64657 | 0.76358 0.77186 0.98468 0.95771 0.71608 0.732435<br>0.70358 0.77186 0.98468 0.95771 0.71608 0.732435<br>0.70325 0.78577 1.00263 0.07360 0.73445                                                                                                    |

14

1R x 20C

0.9984 0.94273 0.72929 0.739203

### Analisi quantitativa (1)

- 1. All'analisi qualitativa segue l'analisi quantitativa:
  - Eliminare le cellule che non rispondono alla ionomicina (soglia di risposta R(340/380)> 0.1)
- 2. Calcolare:
  - Ampiezza media del picco (peak amplitude) della risposta all'ATP in soluzione fisiologica Tyrode Standard (protocollo 1)
  - Ampiezza media del release (=risposta all'ATP in soluzione fisiologica 0Ca<sup>2+</sup> 0.5 mM EGTA protocollo 2)
  - Ampiezza media del picco SOCE (= ripristino del Ca<sup>2+</sup> extracellulare mediante soluzione fisiologica Tyrode Standard – protocollo 2)

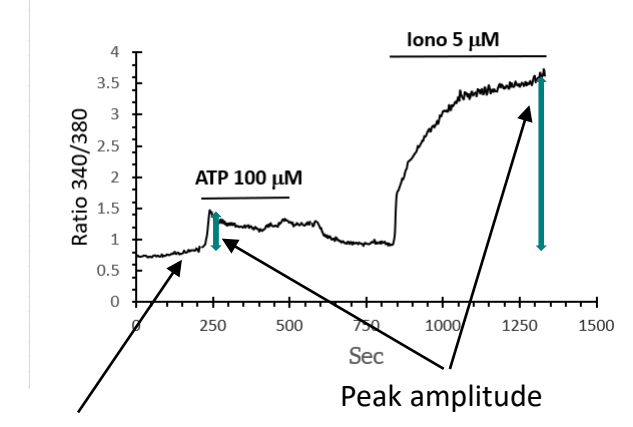

Basal mean

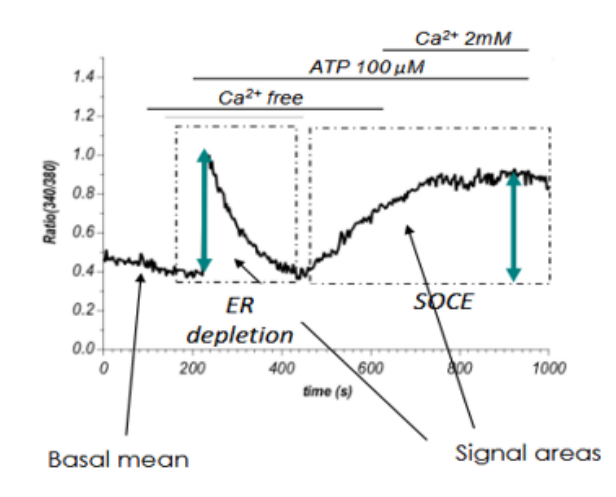

### Analisi quantitativa (2)

Analisi dell'ampiezza del picco della risposta in seguito a stimolazione con ATP (in soluzione fisiologica TYR STD o 0Ca<sup>2+</sup> 2mM EGTA)

- 1. Copiare la riga 1 del foglio 5 e riportarla al fondo del foglio
- 2. Riportare la scritte 'basale'; 'peak' e 'peak ampl' sotto la riga appena copiata

| 425 | 1272              | 2.71437 | 1.27712 | 2.72074  | 1.91936 | 4.17265 | 4.01474 | 3.97267 | 4.20671 | 5.41199 | 3.09557 |
|-----|-------------------|---------|---------|----------|---------|---------|---------|---------|---------|---------|---------|
| 426 | 1275              | 2.81657 | 1.31342 | 2.78389  | 1.95331 | 4.19379 | 4.00743 | 3.93693 | 4.25198 | 5.46309 | 3.1754  |
| 427 | 1278              | 2.68235 | 1.26108 | 2.73061  | 1.90994 | 4.15236 | 4.0564  | 4.05184 | 4.164   | 5.49348 | 3.1172  |
| 428 | 1281              | 2.63801 | 1.2422  | 2.67015  | 1.88567 | 4.06963 | 3.94434 | 3.85854 | 4.16264 | 5.31548 | 3.103   |
| 429 | 1284              | 2.77946 | 1.35459 | 2.81459  | 1.9574  | 4.23858 | 4.0741  | 4.01439 | 4.28434 | 5.52835 | 3.209   |
| 430 | 1287              | 2.7139  | 1.28156 | 2.75765  | 1.93752 | 4.23425 | 3.97431 | 3.929   | 4.1874  | 5.54633 | 3.168 6 |
| 431 | 1290              | 2.7012  | 1.27073 | 2.66154  | 1.89392 | 4.23618 | 4.02616 | 3.88436 | 4.25353 | 5.51262 | 3.1922  |
| 432 | 1293              | 2.69682 | 1.29257 | 2.6979   | 1.92297 | 4.13503 | 3.97761 | 4.06839 | 4.21872 | 5.5193  | 3.19 87 |
| 433 | 1296              | 2.76663 | 1.31254 | 2.80826  | 1.94072 | 4.30776 | 4.08533 | 4.06875 | 4.33102 | 5.60294 | 3.27 78 |
| 434 | 1299              | 2.81471 | 1.35035 | 2.80916  | 1.97694 | 4.30624 | 3.99894 | 4.0739  | 4.35936 | 5.63321 | 3.2     |
| 435 | 1302              | 2.75215 | 1.26856 | 2.72903  | 1.94146 | 4.14996 | 4.00275 | 4.1544  | 4.28256 | 5.59172 | 3.1 229 |
| 436 | 1305              | 2.75867 | 1.33525 | 2.77148  | 1.95651 | 4.24162 | 4.12819 | 4.1318  | 4.3145  | 5.63574 | 3.2 407 |
| 437 | 1308              | 2.86534 | 1.37462 | 2.90631  | 1.97851 | 4.26426 | 4.09318 | 4.0731  | 4.42339 | 5.74528 | 3.2 262 |
| 438 | 1311              | 2.7371  | 1.37078 | 2.76342  | 2.01121 | 4.2699  | 4.16247 | 4.11983 | 4.39361 | 5.85313 | 3. 341  |
| 439 | 1314              | 2.79766 | 1.34137 | 2.81934  | 1.99335 | 4.20616 | 4.20705 | 4.18303 | 4.3764  | 5.75802 | 3. 7059 |
| 440 | 1317              | 2.79715 | 1.31815 | 2.82733  | 1.9935  | 4.3433  | 4.31146 | 4.16849 | 4.44626 | 5.98275 | 3 2244  |
| 441 | 1320              | 2.66631 | 1.33323 | 2.73014  | 1.95564 | 4.24375 | 4.02521 | 4.08927 | 4.34425 | 5.731   | 3 2117  |
| 442 | 1323              | 2.77962 | 1.37632 | 2.82005  | 1.98643 | 4.21071 | 4.26821 | 4.27    | 4.40524 | 5.78071 | 8.278   |
| 443 | 1326              | 2.77157 | 1.34567 | 2.7885   | 1.98918 | 4.29707 | 4.2061  | 4.20858 | 4.32457 | 5.84735 | 71      |
| 444 | 1329              | 2.8534  | 1.38642 | 2.9236   | 2.05655 | 4.41209 | 4.38024 | 4.30469 | 4.55192 | 6.06865 | 4561    |
| 445 | 1332              | 2.68707 | 1.38166 | 2.80125  | 2.00659 | 4.1946  | 4.4001  | 4.28008 | 4.41963 | 5.85479 | 3.33438 |
| 446 | Time (sec)        | R2 R1   | R3 R1   | R4 R1    | R5 R1   | R6 R1   | R7 R1   | R8 R1   | R9 R1   | R10 R1  | R11 R1  |
| 447 | $\sim$            |         |         |          |         |         |         |         |         |         |         |
| 448 |                   |         |         |          |         |         |         |         |         |         |         |
| 449 | Basale            |         |         |          |         |         |         |         |         |         |         |
| 450 |                   |         |         |          |         |         |         |         |         |         |         |
| 451 | Peak              |         |         |          |         |         |         |         |         |         |         |
| 452 |                   |         |         |          |         |         |         |         |         |         |         |
| 453 | Peak ampl         | it      |         |          |         |         |         |         |         |         |         |
| 454 |                   |         |         |          |         |         |         |         |         |         |         |
| 455 | $\sim$            |         |         |          |         |         |         |         |         |         |         |
|     | $\langle \rangle$ | Foalia  | 2 Shee  | et9 orio | inale F | oalio4  | Foglio5 | +       |         |         |         |
|     |                   |         |         | ong      |         | - 5     |         |         |         |         |         |

| Fi      | ile H    | lome       | Inserisci             | Layou     | ıt di pag | ina Fo       | rmule     | Dati F  | Revision   | e Visual         | lizza A           | uto          |
|---------|----------|------------|-----------------------|-----------|-----------|--------------|-----------|---------|------------|------------------|-------------------|--------------|
| E       |          |            |                       | 3         | mmagin    | i 🗸 🕜 M      | Modelli 3 | D ¥     |            |                  | ? 🛍               | ~ [          |
|         | ן ←ן     | <u> </u>   |                       |           |           |              |           |         | $\sim$     |                  | ·<br>             |              |
| Та      | bella Ta | abelle piv | /ot Tabel             | la 🕛      | -orme •   | 4 🖃 🗅        | smartArt  |         | Checkbo    | x Graf           | fici 🎌            | *            |
| ni      |          | oncialia   | to                    |           | cone      |              | Schermat  | a v     | 011001100  | consid           | aliati 📣          | ~            |
| ph      | 01 0     | Jonsigna   | le                    | -0        | conc      | <u>0</u> +-  | Jerrennia |         |            | CONSIG           |                   |              |
|         |          | Tabelle    |                       |           |           | Illustrazior | ni        |         | Co Arial   | ~ 10             | ~ A^ A            | <b>بر</b> ال |
| A1      | <u> </u> | ~] : [×    | $\checkmark f_x \lor$ | Time (sec | :)        |              |           |         | G          | $c \equiv a$     | ~ A 、             | ,            |
|         | А        | В          | С                     | D         | E         | F            | G         | н       |            |                  |                   |              |
| Ti      | me (sec) | R2 R1      | R3 R1                 | R4 R1     | R5 R1     | R6 R1        | R7 R1     | R8 R1   | R9 -       | DIO DI           |                   |              |
| 2       | 0        | 0.75034    | 0.14166               | 0.80556   | 0.65278   | 1.0642       | 0.60857   | 0.65453 | Cerc       | a nei menu       |                   |              |
| 3       | 3        | 0.77358    | 0.16209               | 0.87631   | 0.69423   | 1.1404       | 0.63296   | 0.68882 |            |                  |                   |              |
| 4       | 6        | 0.779      | 0.16843               | 0.8581    | 0.69524   | 1.17865      | 0.62505   | 0.69723 | <b>4</b> X | Taglia           |                   |              |
| 5       | 9        | 0.76396    | 0.1492                | 0.7962    | 0.64957   | 1.10745      | 0.6166    | 0.67354 |            | 5                |                   |              |
| 6       | 12       | 0.76865    | 0.15391               | 0.83276   | 0.67003   | 1.09014      | 0.5983    | 0.6656  |            | <u>C</u> opia    |                   |              |
| /       | 15       | 0.75852    | 0.13833               | 0.81129   | 0.65505   | 1.0/4/6      | 0.6013    | 0.66886 |            |                  |                   |              |
| 0       | 10       | 0.77308    | 0.15021               | 0.00763   | 0.60027   | 1.1341       | 0.6005    | 0.000   |            | Opzioni I        | ncolla:           |              |
| 9<br>10 | 21       | 0.7670     | 0.15035               | 0.87503   | 0.68514   | 1 15202      | 0.6251    | 0.68701 |            |                  |                   |              |
| 11      | 24       | 0.73304    | 0.16557               | 0.07303   | 0.00014   | 1 1817/      | 0.62/36   | 0.60355 |            |                  |                   |              |
| 12      | 30       | 0.80681    | 0 16804               | 0.87285   | 0.67952   | 1 19169      | 0.61873   | 0.67975 |            |                  |                   |              |
| 13      | 33       | 0.80175    | 0.17066               | 0.85374   | 0.67643   | 1,1377       | 0.61375   | 0.67441 | 2          | Incolla spe      | eciale            |              |
| 14      | 36       | 0.77937    | 0.14708               | 0.8143    | 0.65056   | 1.10607      | 0.59585   | 0.65941 | 2          |                  |                   |              |
| 15      | 39       | 0.79604    | 0.15072               | 0.8147    | 0.65026   | 1.11382      | 0.59425   | 0.65219 | c          | Inserisci        |                   |              |
| 16      | 42       | 0.77679    | 0.15067               | 0.79894   | 0.65166   | 1.08656      | 0.62208   | 0.65824 | (          |                  |                   |              |
| 17      | 45       | 0.77381    | 0.14969               | 0.80637   | 0.6298    | 1.08932      | 0.61751   | 0.64846 | (          | Elimina          |                   |              |
| 18      | 48       | 0.78658    | 0.14641               | 0.82609   | 0.63944   | 1.12824      | 0.62475   | 0.65677 | (          | _                |                   |              |
| 19      | 51       | 0.79416    | 0.15429               | 0.84516   | 0.64082   | 1.07764      | 0.64736   | 0.66733 | 4          | Cancella c       | on <u>t</u> enuto | 0            |
| 20      | 54       | 0.78609    | 0.153                 | 0.81602   | 0.64569   | 1.10851      | 0.65166   | 0.66274 | 9          |                  |                   |              |
| 21      | 57       | 0.79857    | 0.14996               | 0.82894   | 0.6438    | 1.10668      | 0.63991   | 0.68058 |            | Eormato c        | elle              |              |
| 22      | 60       | 0.82585    | 0.15644               | 0.88977   | 0.6788    | 1.14274      | 0.66719   | 0.69326 |            |                  |                   |              |
| 23      | 63       | 0.80798    | 0.14889               | 0.81375   | 0.64289   | 1.11623      | 0.64539   | 0.6745  |            | Altezza ric      | ghe               |              |
| 24      | 00       | 0.00709    | 0.14629               | 0.02//0   | 0.00414   | 1.12024      | 0.00403   | 0.09100 |            | _                | -                 |              |
| 26      | 72       | 0.02279    | 0.10151               | 0.00093   | 0.00000   | 1.14919      | 0.09977   | 0.70540 |            | Nascond <u>i</u> |                   |              |
| 27      | 75       | 0 79669    | 0 14803               | 0 7969    | 0.63853   | 1 0754       | 0.64553   | 0.68605 | 1          |                  |                   |              |
| 28      | 78       | 0.81492    | 0.15515               | 0.82323   | 0.65394   | 1.13205      | 0.65284   | 0.68843 | c          | Scop <u>r</u> i  |                   |              |
| 29      | 81       | 0.80365    | 0.14725               | 0.81863   | 0.63452   | 1.09608      | 0.64335   | 0.68507 | 0.89724    | 0.80053          | 0.50326           | 0.9          |
| 30      | 84       | 0.83404    | 0.16331               | 0.86269   | 0.66895   | 1.16773      | 0.67888   | 0.72175 | 0.91628    | 0.82246          | 0.51882           | 0.9          |
| 31      | 87       | 0.79357    | 0.1501                | 0.79405   | 0.62758   | 1.07068      | 0.64907   | 0.68235 | 0.86475    | 0.78578          | 0.50108           | 0.9          |
| 32      | 90       | 0.81246    | 0.14539               | 0.83019   | 0.63919   | 1.10908      | 0.65752   | 0.69855 | 0.89666    | 0.80726          | 0.50614           | 0.9          |
| 33      | 93       | 0.82031    | 0.15126               | 0.80814   | 0.64043   | 1.12147      | 0.65668   | 0.70293 | 0.90446    | 0.80076          | 0.50675           | 0.9          |
| 34      | 96       | 0.82552    | 0.14972               | 0.81494   | 0.63839   | 1.10554      | 0.64396   | 0.70116 | 0.90049    | 0.79926          | 0.50561           | 0.9          |
| 35      | 99       | 0.81737    | 0.15282               | 0.84156   | 0.63649   | 1.09438      | 0.65752   | 0.70122 | 0.91916    | 0.80286          | 0.50524           | 0.9          |
| 36      | 102      | 0.85404    | 0.16276               | 0.86844   | 0.64468   | 1.14785      | 0.65767   | 0.71856 | 0.92007    | 0.80553          | 0.51356           | 0.           |
| 3/      | 105      | 0.85067    | 0.14/45               | 0.81474   | 0.62827   | 1.11425      | 0.64623   | 0.71668 | 0.92289    | 0.80386          | 0.50818           | 0.9          |
| 38      | 108      | 0.852/1    | 0.145/6               | 0.824/1   | 0.62786   | 1.09066      | 0.65028   | 0.7103/ | 0.898//    | 0.79695          | 0.51125           | 0.0          |
| 59      | 111      | 0.85898    | 0.15005               | 0.81347   | 0.03276   | 1.11907      | 0.04158   | 0.71228 | 0.89882    | 0.80309          | 0.51095           | 0.9          |

### Analisi quantitative (3)

Analisi dell'ampiezza del picco della risposta in seguito a stimolazione con ATP (TYR STD 0 0Ca2+ 2mM EGTA)

- Calcolare il Basale 3.
  - Selezionare, per le diverse ROI, i valori dei 30 sec (10 valori) prima della stimolazione con l'agonista ed evidenziarli
  - Calcolare il valor medio di questi 10 valori e riportarlo in 421 • fondo al foglio 5 accanto alla scritta 'basale'

1257

1281

1284

1287

1290

1293

1296

1299

1302

1305

1308

1311

1314

1317

1320

1323

1326

1329

1332

446 Time (sec) R2

449 Basale 450 451 Pea 452 453 Peak amplit 454 < >

422

423

424

425

426

427

428

429 430

431

432

433 434

435

436

437

438

439

440

441

442

443

444

445

2.74185

1260 2.72762

1263 2.70214

1266 2.69504

1269 2.81034

1272 2.71437

1275 2.81657

1278 2.68235

2.63801

2.77946

2.7139

2.7012

75215 1.268

.75867 1.3352

2.86534

2.7371

.79766

.79715 1.318

MEDIA(B62:B71)

Foglio2 Sh

2.69

1.3332 .66631

77962 1.3763

Trascinare la formula lungo tutta la riga per tutte le ROI

|                    |        |         |         |         |            |   | Fi  | le F         | lome   | Ir         | nserisci   | Layou    | ıt di pag | gina Fo      | ormule | Ð          |
|--------------------|--------|---------|---------|---------|------------|---|-----|--------------|--------|------------|------------|----------|-----------|--------------|--------|------------|
|                    |        |         |         |         |            |   |     |              |        |            |            | ~        | 10 ~      | A^ A`        | =      | _          |
|                    |        |         |         |         |            |   | Ind | .olla<br>∨ ≪ | 3      | G          | С <u>с</u> | 5 ~ 📃    | ~ 🖓       | ~ <u>A</u> ~ |        |            |
|                    |        |         |         |         |            |   | A   | Appunti      | ы      |            |            | Caratter | e         |              |        |            |
|                    |        |         |         |         |            |   | B62 |              | -      | ×          | $f_x \sim$ | =MEDIA(  | B62:B71   | )            |        |            |
|                    |        |         |         |         |            |   |     | Δ            | B      |            | C          | D        | F         | F            | G      |            |
|                    |        |         |         |         |            | 4 | 13  | 123          | 0.857  | 769        | 0 15493    | 0.83213  | 0.61436   | 1 12214      | 0.63   | 931        |
|                    |        |         |         |         |            | 4 | 14  | 126          | 0.883  | 345        | 0.16625    | 0.89518  | 0.65322   | 1.14073      | 0.6    | Ara        |
|                    |        |         |         |         |            | 4 | 15  | 129          | 0.872  | 291        | 0.16999    | 0.89273  | 0.65511   | 1.18932      | 0.6    | arg        |
|                    |        |         |         |         |            | 4 | 16  | 132          | 0.871  | 35         | 0.15781    | 0.86549  | 0.63613   | 1.10018      | 0.6    | MED        |
|                    |        |         |         |         |            | 4 | 17  | 135          | 0.875  | 512        | 0.16859    | 0.90567  | 0.65006   | 1.16869      | 0.6    |            |
|                    |        |         |         |         |            | 4 | 18  | 138          | 0.860  | )37        | 0.15337    | 0.84389  | 0.63638   | 1.13205      | 0.     |            |
|                    |        |         |         |         |            | 4 | 19  | 141          | 0.840  | 97         | 0.15024    | 0.82389  | 0.62538   | 1.09577      | 0.     |            |
|                    |        |         |         |         |            | ł | 50  | 144          | 0.827  | 768        | 0.15197    | 0.81745  | 0.64395   | 1.10834      | 0.6    |            |
|                    |        |         |         |         |            | ļ | 51  | 147          | 0.821  | 16         | 0.14735    | 0.81184  | 0.62131   | 1.10758      | 0.6    |            |
|                    |        |         |         |         |            | ļ | 52  | 150          | 0.838  | 881        | 0.16285    | 0.84253  | 0.6412    | 1.1138       | 0.6    |            |
|                    |        |         |         |         |            | Į | 53  | 153          | 0.839  | 971        | 0.16473    | 0.87454  | 0.652     | 1.13449      | 0.6    |            |
| 74185 1            | .26918 | 2.7284  | 1.917   | 4.15846 | 3.9        | ł | 54  | 156          | 0.852  | 261        | 0.16613    | 0.891    | 0.66867   | 1.22991      | 0.6    |            |
| 72762 1            | .27813 | 2.71199 | 1.9036  | 4.04222 | 3.8        | ł | 55  | 159          | 0.839  | 903        | 0.15667    | 0.86481  | 0.64201   | 1.12876      | 0.     |            |
| 70214 1            | .24259 | 2.68522 | 1.87418 | 4.02381 | 3.7        | ! | 56  | 162          | 0.82   | 282        | 0.15532    | 0.84366  | 0.63623   | 1.15971      | 0.6 F  | Restit     |
| 59504 1<br>81034 1 | .27844 | 2.68382 | 1.88397 | 4.08057 | 3.8        | ł | 57  | 165          | 0.806  | 645        | 0.14669    | 0.80204  | 0.61422   | 1.07671      | 0.     |            |
| 71437 1            | .27712 | 2.72074 | 1.91936 | 4.17265 | 4.0        | ł | 58  | 168          | 0.833  | 325        | 0.15353    | 0.86116  | 0.63419   | 1.10628      | 0.6    |            |
| 81657 1            | .31342 | 2.78389 | 1.9500  |         | 1.0        |   | 59  | 171          | 0.835  | 522        | 0.16969    | 0.91323  | 0.6744    | 1.22443      | 0.6    |            |
| 58235 1            | .26108 | 2.7300  | 1.90994 | 4.15236 | 4.         | 6 | 60  |              | 0.819  | 977        | 0.16404    | 0.84773  | 0.64186   | 1.13123      | 0.6    |            |
| 77946 1            | .35    | 2.81459 | 1.9574  | 4.00903 | 4          | 6 | 51  | 177          | 0.01   | 22         | 0.15025    | 0.83764  | 0.63015   | 1.11742      | 0.6    | D          |
| .7139              | -0156  | 2.75765 | 1.93752 | 4.23425 | 3.9        | 6 | 52  | 180          | 0.812  | 237        | 0.15814    | 0.85087  | 0.63095   | 1.17511      | 0. '   | cisuit     |
| .7012 1            | .27073 | 2.66154 | 1.89392 | 4.23618 | 4.0        | 6 | 53  | 183          | 0.810  | 69         | 0.16188    | 0.85941  | 0.6467    | 1.11976      | 0.6    | Guida      |
| 59F 2 1            | .29257 | 2.6979  | 1.92297 | 4.13503 | 3.9        | ( | 54  | 186          | 0.804  | 18         | 0.14975    | 0.82114  | 0.63236   | 1.11356      | 0.6    | Juna       |
| 1471 1             | .35035 | 2.80916 | 1.97694 | 4.30624 | 3.9 Risult | 6 | 65  | 189          | 0.795  | 576        | 0.15826    | 0.83197  | 0.63007   | 1.11188      | 0.66   | 904        |
| 75215 1            | .26856 | 2.72903 | 1.94146 | 4.14996 | 4.0 Guida  | 6 | 66  | 192          | 0.790  | 025        | 0.15836    | 0.80712  | 0.62681   | 1.05842      | 0.67   | 239        |
| 75867 1            | .33525 | 2.77148 | 1.95651 | 4.24162 | 4.1        | 6 | 57  | 195          | 0.805  | 644        | 0.143      | 0.84397  | 0.62759   | 1.14199      | 0.69   | 183        |
| 7371 1             | .37462 | 2.90631 | 1.9/851 | 4.26426 | 4.09318    | 6 | 68  | 198          | 0.822  | 246        | 0.15787    | 0.90921  | 0.6626    | 1.2004       | 0.69   | 849        |
| 79766 1            | .34137 | 2.81934 | 1.99335 | 4.20616 | 4.20705    | 6 | 59  | 201          | 0.786  | 67         | 0.15943    | 0.85883  | 0.6436    | 1.11515      | 0.66   | 954        |
| 79715 1            | .31815 | 2.82733 | 1.9935  | 4.3433  | 4.31146    |   | 70  | 204          | 0.762  | 263        | 0.14217    | 0.78981  | 0.61536   | 1.03322      | 0.65   | 123        |
| 36631 1            | .33323 | 2.73014 | 1.95564 | 4.24375 | 4.02521    |   | 71  | 207          | 0.818  | 352        | 0.16558    | 0.93516  | 0.6644    | 1.20608      | 0.70   | <u>466</u> |
| 77157 1            | 34567  | 2.82005 | 1.98643 | 4.21071 | 4.20821    |   | 72  | 210          | $\sim$ |            |            |          |           |              |        |            |
| .8534 1            | .38642 | 2.9236  | 2.05655 | 4.41209 | 4.38024    |   | (3  | 213          | 0.810  | 132        | 0.14511    | 0.8049   | 0.63643   | 1.12228      | 0.69   | 559        |
| 8707 1             | .38166 | 2.80125 | 2.00659 | 4.1946  | 4.4001     |   | (4  | 216          | 0.954  | 11         | 0.1581     | 0.9007   | 0.66498   | 1.09914      | 0.74   | 566        |
| R3                 | K1 R   | 4 R1    | K5 R1   | K6 R1   | R7 R1      |   | (5  | 219          | 1.714  | 182        | 0.16967    | 1.36095  | 0.85916   | 1.11215      | 1.30   | 853        |
|                    |        |         |         |         |            |   | (6) | 222          | 1./93  | 556        | 0.21018    | 1.68879  | 1.00564   | 1.21819      | 1.53   | 533        |
| DIA(B62:           | B71)   |         |         |         |            |   | 70  | 225          | 1.77   | 41         | 0.22401    | 1.69886  | 1.04559   | 1.14004      | 1.52   | 387        |
|                    |        |         |         |         |            |   | 8   | 228          | 1./57  | 62         | 0.24493    | 1.78325  | 1.11334   | 1.1659       | 1.54   | 518        |
|                    |        |         |         |         |            |   | 9   | 231          | 1.703  | 543<br>170 | 0.25414    | 1.78109  | 1.1084    | 1.20459      | 1.47   | 947        |
|                    |        |         |         |         | -          | 8 | 30  | 234          | 1.668  | 373        | 0.24054    | 1.76384  | 1.0794    | 1.12966      | 1.44   | 188        |
|                    |        |         |         |         |            |   | 51  | 237          | 1.69   | 126        | 0.25413    | 1.86074  | 1.13311   | 1.24/96      | 1.47   | 026        |
| Foglio2            | Sheets | 9 orig  | inale   | oglio4  | Foglio5    | ) | 32  | 240          | 1.67   | /3         | 0.24803    | 1.86733  | 1.13804   | 1.23852      | 1.45   | 288        |
|                    |        |         |         |         |            | - | <   | >            | Fo     | glio2      | Shee       | et9 orig | inale     | oglio4       | Foglio | 5          |

### Analisi quantitativa (4)

Analisi dell'ampiezza del picco della risposta in segu a stimolazione con ATP (TYR STD o 0Ca<sup>2+</sup> 2mM EGTA)

- Calcolare l'ampiezza del picco della risposta 4.
  - Selezionare, per le diverse ROI, l'intervallo di valori dura la stimolazione con l'agonista considerato ed evidenziarlo
  - Calcolare il valore MAX di questi dati e riportarlo in fond foglio 5 accanto alla scritta peak
  - Trascinare la formula lungo tutta la riga per tutte le ROI ٠
- Calcolare la peak amplitude 5.
  - Differenza tra peak basale ۲
  - Trascinare la formula lungo tutta la riga per tutte le ROI

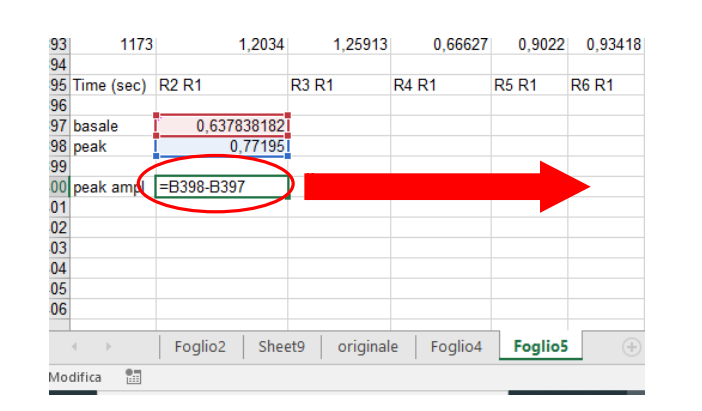

|                                                                                                    | Arial VIO V A^ A`                                                                                                    |
|----------------------------------------------------------------------------------------------------|----------------------------------------------------------------------------------------------------|
| ** _                                                                                                    | Incolla $\mathbf{G} \subset \underline{S} \times \mathbf{H} \times \mathbf{A} \times \mathbf{A}$                                                                                                    |
| ITO                                                                                                    | → 💞<br>Appunti 🖾 Carattere                                                                                                    |
|                                                                                                    | $B73 \qquad \lor \ \vdots \qquad \checkmark \qquad f_x \lor \qquad 0.81032$                                                                                                    |
|                                                                                                    |                                                                                                    |
|                                                                                                    | 67 195 0.80544 0.143 0.84397 0.62759 1.14199 0.09183 0<br>68 198 0.82246 0.15787 0.90921 0.6626 1.2004 0.69849 0.<br>60 2011 0.79677 0.45042 0.65882 0.6426 1.141545 0.66656 0.0                                                                                        |
|                                                                                                    | 09 201 0.76263 0.15943 0.63663 0.0430 1.11313 0.06934 0.<br>70 204 0.76263 0.14217 0.78981 0.61536 1.03322 0.65123 0.<br>1 207 0.84853 0.45558 0.03548 0.6844 1.30608 0.70686 0.                                                                                        |
| nte                                                                                                    |                                                                                                    |
|                                                                                                    | 74 216 0.95411 0.1581 0.9007 0.66498 1.09914 0.74566 0.                                                                                                    |
| )                                                                                                    | 76 222 1.7936 0.21018 1.68879 1.00564 1.21819 1.53533 1.<br>77 225 1.7741 0.2244 1.68879 1.00564 1.21819 1.53533 1.                                                                                                    |
|                                                                                                    | 71 228 1.75762 0.24498 1.78325 1.11334 1.16504 1.54618 1.4                                                                                                    |
|                                                                                                    | 0 234 1.66873 0.24054 1.76384 1.0794 1.124766 1.44188 1.1<br>1 237 1.6926 0.24154 1.76384 1.0794 1.12966 1.44188 1.1                                                                                                    |
|                                                                                                    | 240 1.6773 0.24803 1.86733 1.13804 1.23852 1.45688 1.0<br>33 243 1.66413 0.2470 1.76343 1.09277 1.14171 1.43528 1.1                                                                                                    |
|                                                                                                    | ////                                                                                                    |
|                                                                                                    | 178 528 1.07428 0.28248 1.36948 0.94247 1.45518 1.11741 1.144                                                                                                    |
|                                                                                                    | 179         531         1.0965         0.28232         1.38102         0.93298         1.48352         1.12856         1.1246           180         534         1.06977         0.26783         1.32077         0.89933         1.40832         1.09563         1.0997  |
| 427         1278         2.6823         1.26108         2.73061         1.90994         4.15236         4.0564         4.05184         4.162           428         1281         2.638         1.2422         2.67015         1.88567         4.06963         3.94434         3.85854         4.1624                  | 81         537         1.10343         0.27915         1.41145         0.92765         1.47645         1.13795         1.124           82         540         1.09268         0.27804         1.3877         0.91708         1.52061         1.10778         1.120      |
| 429         1284         2.779         6         1.35459         2.81459         1.9574         4.23858         4.0741         4.01439         4.28434           430         1287         2.7         9         1.28156         2.75765         1.93752         4.23425         3.97431         3.929         4.1874 | 33         543         1.09/41         0.27/27         1.39054         0.90652         1.46/13         1.1011/         1.1005           184         546         1.03763         0.25243         1.28621         0.87921         1.38376         1.04733         1.0717  |
| 431         1290         2.7         12         1.27073         2.66154         1.89392         4.23618         4.02616         3.88436         4.2535;           432         1293         2.66382         1.29257         2.6979         1.92297         4.13503         3.97761         4.06839         4.21872    | 105 549 1.04533 0.26405 1.28051 0.89232 1.40734 1.0649 1.076<br>106 552 1.05734 0.26251 1.28808 0.88589 1.4118 1.05019 1.0726                                                                                                    |
| 433 1296 2.7 363 1.31254 2.80826 1.94072 4.30776 4.08533 4.06875 4.33102<br>434 1299 2.471 1.35035 2.80916 1.97694 4.30624 3.99894 4.0739 4.3593f                                                                                                    | 18 555 1.08339 0.28109 1.34773 0.91449 1.43803 1.08512 1.0750<br>188 558 1.05779 0.27085 1.40446 0.90297 1.44072 1.05359 1.0617                                                                                                    |
| 435 1302 2 5215 1.26856 2.72903 1.94146 4.14996 4.00275 4.1544 4.28256<br>1302 1 2 5215 1.26856 2.72903 1.94146 4.14996 4.00275 4.1544 4.28256                                                                                                    | 189 561 1.06687 0.25844 1.38118 0.92687 1.48436 1.07446 1.088<br>190 564 1.06636 0.24277 1.27308 0.85346 1.32202 1.00911 1.037                                                                                                    |
| 430 1303 2 3007 1.3323 2.77140 1.3033 4.24102 4.12019 4.1310 4.314<br>437 1308 2 6534 1.37462 2.90631 1.97851 4.26426 4.09318 4.0731 4.42335                                                                                                    | 191 567 <u>1.06731</u> 0.2324 1.4168 0.90688 1.47291 1.06767 1.0870<br>192 570                                                                                                    |
| 438         1311         1.37078         2.76342         2.01121         4.2699         4.16247         4.11983         4.39361           439         1314         79766         1.34137         2.81934         1.99335         4.20616         4.20705         4.18303         4.3764                              | 193 (73 1.14695 0.25937 1.35628 0.9214 1.50505 1.08919 1.116<br>194 576 1.16756 0.27366 1.41158 0.95259 1.48794 1.09701 1.105                                                                                                    |
| 440 1317 79715 1.31815 2.82733 1.9935 4.3433 4.31146 4.16849 4.4462t<br>441 1320 66631 1.33323 2.73014 1.95564 4.24375 4.02521 4.08927 4.34425                                                                                                    | 195 579 1.15908 0.2784 1.41472 0.92962 1.48638 1.06053 1.0726<br>196 582 1.15255 0.27711 1.39795 0.93571 1.45943 1.05288 1.0716                                                                                                    |
| 442 1323 .77962 1.37632 2.82005 1.98643 4.21071 4.26821 4.27 4.40524                                                                                                    | 197         585         1.11573         0.27468         1.377         0.92004         1.40263         1.03511         1.0557           198         588         1.0755         0.26047         1.36843         0.9477         1.377         1.01373         1.0348       |
| 443         1320         1.7131         1.34301         2.7663         1.36316         4.25101         4.2001         4.2003         4.32431           444         1329         2.8534         1.38642         2.9236         2.05655         4.41209         4.38024         4.30469         4.55192                | 199         591         1.05818         0.26045         1.28172         0.90487         1.33557         0.9933         1.0066           200         594         1.04849         0.26197         1.33134         0.92385         1.30392         0.97567         1.0136  |
| 445 1332 2.68707 1.38166 2.80125 2.00659 4.1946 4.4001 4.28008 4.4196:<br>446 Time (sec) 2.84 R3 R1 R4 R1 R5 R1 R6 R1 R7 R1 R8 R1 R9 R1                                                                                                    | 201 597 1.05864 0.26509 1.34563 0.94252 1.34458 0.97966 1.0096<br>202 600 1.04729 0.26835 1.38318 0.93569 1.35118 0.99787 0.993                                                                                                    |
| 447                                                                                                    | 203 603 1.00393 0.2645 1.325 0.95521 1.30884 0.96034 0.984                                                                                                    |
| 449 Basale 0.0009                                                                                                    | 204 000 1.0021 0.2761 1.30721 0.90464 1.27166 0.92976 0.966<br>205 609 0.96689 0.25004 1.27701 0.95464 1.24301 0.89746 0.935<br>206 619 0.90257 0.24444 1.25526 0.0473                                                                                                  |
| 430<br>451 Peak =MAX(B73:B191)                                                                                                    | 206 612 0.92337 0.24411 1.22333 0.91775 1.19061 0.87233 0.915<br>207 615 0.95682 0.26511 1.35468 0.96626 1.283 0.89198 0.937                                                                                                    |
| 452<br>453 Peak amplit                                                                                                    | 208         618         0.91836         0.24224         1.33753         0.9588         1.24506         0.86589         0.906           209         621         0.92578         0.25811         1.35513         1.0091         1.28812         0.86845         0.907     |
| 454 455                                                                                                    | 210         624         0.85575         0.23596         1.27466         0.96812         1.19782         0.83835         0.8664           211         627         0.87645         0.24515         1.29238         0.98942         1.24666         0.83017         0.8556 |
| 456                                                                                                    | 212         630         0.85294         0.2265         1.26522         0.94173         1.20669         0.78946         0.8272           213         633         0.83576         0.23022         1.27561         0.68704         1.24031         0.80266         0.8272  |
| Foglio2 Sheet9 originale Foglio4 Foglio5                                                                                                    | Foglio2 Sheet9 originale Foglio4 Foglio4                                                                                                    |
|                                                                                                    | Dronto Parassihilità: non disponibile                                                                                                    |

File

Home Inserisci Layout di pagina Formule

0.15787 0.90921 0.6626 1.2004 0.69849 0.76788 0.94647

0.15943 0.85883 0.6436 1.11515 0.66954 0.74277 0.8732 0.14217 0.78981 0.61536 1.03322 0.65123 0.72373 0.85415 0.16558 0.93516 0.6644 1.20608 0.70466 0.77605 0.9605

0.4511 0.8049 0.63643 1.12228 0.69559 0.75428 0.92957

1.86733 1.13804 1.23852 1.45688 1.63927

1.76343 1.09227 1.14171 1.43528 1.55726 1.05802

1.36948 0.94247 1.45518 1.11741 1.1442 1.93714

1.38118 0.92687 1.48436 1.07446 1.08812 2.0451

1 27308 0 85346 1 32202 1 00911 1 03758 1 91387 1.4168 0.90688 1.47291 1.06767 1.08707 2.04513

1 27561 0 06700 1 2/031 0 20226 0 2202/ 1 6006/

0.9007 0.66498 1.09914 0.74566 0.86995 0.95487

=

0.7606 0.94149

1 513

1.69364

1 66458

1.69433

1 65973

1.60562

1 65837

1 12489 1 87756

1.12095 1.97889

1.06173 1.9496

1.07169 2.01822

1 80436

1 93406

1.93859

1 8748

1 87406

1 92059

1.95127

2 1024

2.0818

2 0182

1 94742

1 88363

1 8426

1.82569

1 85782

1 81039

1.75969

1 75763

1 68123

1.64822

1 68981

1.706

1.5783

1.6331

0.82723 1.58775

Foglio5

1.283 0.89198 0.93738 1.70815

0.9934

1.03455

1 0074

1.04179

1 0700

1.0402

1 1134

1 1 1 9 1 9

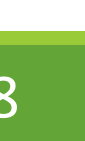

### Analisi quantitativa (4)

Analisi dell'ampiezza del picco della risposta in seguito a stimolazione con ATP (TYR STD o 0Ca<sup>2+</sup> 2mM EGTA)

- Una volta ottenuti i valori della Peak ampl per tutte le ROI calcolare quante sono le risposte (soglia di risposta R(340/380)> 0.1)
- 7. Calcolare la percentuale di risposte rispetto al numero di cellule considerate
- 8. Procedere nel calcolare la Peak amplitude anche per gli altri segnali:

Ionomicina

induzione SOCE

ATT. Basale: medie dei valori 30 sec prima del segnale da analizzare (10 cicli)

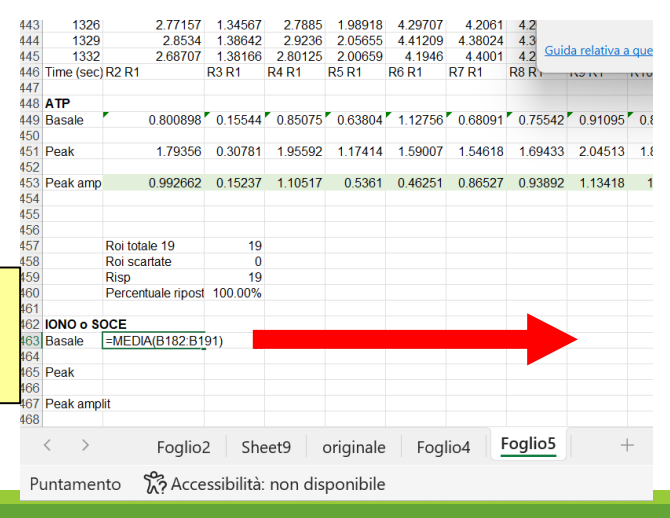

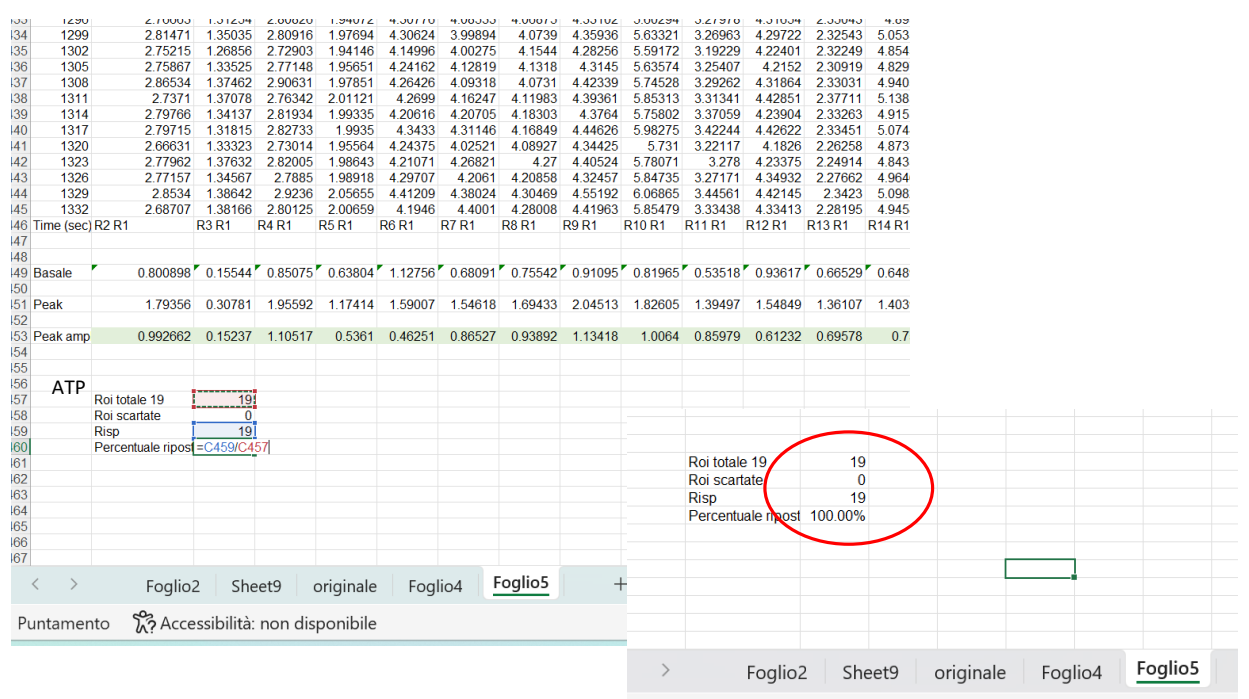

nta 😤 Accassibilità: non disponibile

| 442 | 1323       | 2.11902            | 1.37032    | 2.02000 | 1.90045   | 4.21071 | 4.20021 | 4.21    | 4.4  |
|-----|------------|--------------------|------------|---------|-----------|---------|---------|---------|------|
| 443 | 1326       | 2.77157            | 1.34567    | 2.7885  | 1.98918   | 4.29707 | 4.2061  | 4.20858 | 4.3  |
| 444 | 1329       | 2.8534             | 1.38642    | 2.9236  | 2.05655   | 4.41209 | 4.38024 | 4.30469 | 4.5  |
| 445 | 1332       | 2.68707            | 1.38166    | 2.80125 | 2.00659   | 4.1946  | 4.4001  | 4.28008 | 4.4  |
| 446 | Time (sec) | R2 R1              | R3 R1      | R4 R1   | R5 R1     | R6 R1   | R7 R1   | R8 R1   | R9 R |
| 447 |            |                    |            |         |           |         |         |         |      |
| 448 | ATP        |                    |            |         |           |         |         |         |      |
| 449 | Basale     | 0.800898           | 0.15544    | 0.85075 | 0.63804   | 1.12756 | 0.68091 | 0.75542 | 0.9  |
| 450 |            |                    |            |         |           |         |         |         |      |
| 451 | Peak       | 1.79356            | 0.30781    | 1.95592 | 1.17414   | 1.59007 | 1.54618 | 1.69433 | 2.0  |
| 452 |            |                    |            |         |           |         |         |         |      |
| 453 | Peak amp   | 0.992662           | 0.15237    | 1.10517 | 0.5361    | 0.46251 | 0.86527 | 0.93892 | 1.1  |
| 454 |            |                    |            |         |           |         |         |         |      |
| 455 |            |                    |            |         |           |         |         |         |      |
| 456 |            |                    |            |         |           |         |         |         |      |
| 457 |            | Roi totale 19      | 19         |         |           |         |         |         |      |
| 458 |            | Roi scartate       | 0          |         |           |         |         |         |      |
| 459 |            | Risp               | 19         |         |           |         |         |         |      |
| 460 |            | Percentuale ripost | 100.00%    |         |           |         |         |         |      |
| 461 |            |                    |            |         |           |         |         |         |      |
| 462 | IONO o SO  | DCE                |            |         |           |         |         |         |      |
| 463 | Basale     | 1.061211           |            |         |           |         |         |         |      |
| 464 |            |                    |            |         |           |         |         |         |      |
| 465 | Peak       | =MAX(B193:B445     | )          |         |           |         |         |         |      |
| 466 |            |                    | _          |         | <b>N</b>  |         |         |         |      |
| 467 | Peak amp   | lit 🔐              |            |         |           |         |         |         |      |
| 468 |            |                    |            |         |           |         |         |         |      |
| 469 |            |                    |            |         |           |         |         |         |      |
| 470 |            |                    |            |         |           |         |         |         |      |
| 171 |            |                    |            |         |           |         |         |         |      |
|     | < >        | Foglio             | 2 She      | eet9 o  | originale | Fog     | lio4    | oglio5  |      |
| Μ   | odifica    | K? Acce            | ssibilità: | non dis | ponibile  |         |         |         |      |

## Analisi quantitativa (5)

Calcolare le **MEAN peak ampl** e la **deviazione STD** delle diverse risposte:

- con stimolazione con ATP in Tyrode Standard o in soluzione fisiologica 0Ca<sup>2+</sup> 2mM EGTA
- con stimolazione con ionomicina
- per induzione del meccanismo STORE OPERATED 0Ca<sup>2+</sup> ENTRY (SOCE)

Inserire i valori delle mean peak ampl (+ DEV std) così ottenuti in un **istogramma** 

Confrontare le risposte alla stimolazione con ATP in Tyrode Standard o in soluzione fisiologica 0Ca<sup>2+</sup> 2mM EGTA, ottenute dai due sottogruppi, creando un istogramma

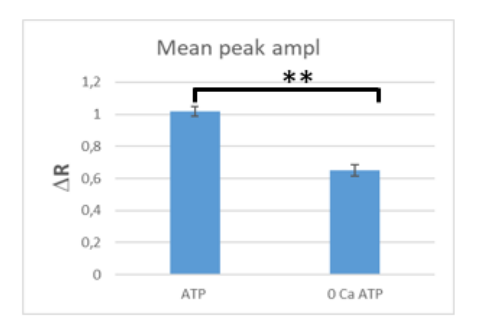

| IONO o So      | OCE                        | 0.00447       | 4.04560 | 0.00057 | 4 42 407        | 4.00040         | 4.07007          | 4.0402             | 4 60500            | 4 04647 | 4 05004           | 0.70000        | 4.06506            | 0.00500            | 4.00004           | 4 07400            | 4 704 40           | 4 60707            | 4 05057            |                     |                  |
|----------------|----------------------------|---------------|---------|---------|-----------------|-----------------|------------------|--------------------|--------------------|---------|-------------------|----------------|--------------------|--------------------|-------------------|--------------------|--------------------|--------------------|--------------------|---------------------|------------------|
|                | Risp<br>Percentuale ripost | 19<br>100.00% |         |         |                 |                 |                  |                    |                    |         |                   |                |                    |                    |                   |                    |                    |                    |                    |                     |                  |
|                | Roi totale 19              | 19            |         |         |                 |                 |                  | Area o             | del grafi          | co      |                   |                |                    |                    |                   |                    |                    |                    |                    |                     |                  |
| Peak amp       | 0.992662                   | 0.15237       | 1.10517 | 0.5361  | 0.46251         | 0.86527         | 0.93892          | 1.13418            | 1.0064             | 0.85979 | 0.61232           | 0.69578        | 0.755              | 0.41166            | 0.5487            | 1.54993            | 1.92348            | 1.90538            | 0.63255            | MEAN PE<br>=MEDIA(B | STD<br>453:T453) |
| Basale<br>Peak | 0.800898                   | 0.15544       | 0.85075 | 0.63804 | 1.12756         | 0.68091         | 0.75542          | 0.91095<br>2.04513 | 0.81965            | 0.53518 | 0.93617           | 0.66529        | 0.64895            | 0.73536            | 0.79131           | 0.75676<br>2.30668 | 1.0162<br>2.93968  | 0.98733            | 0.8409             |                     |                  |
| Time (sec)     | ) R2 R1                    | R3 R1         | R4 R1   | R5 R1   | 4.1940<br>R6 R1 | 4.4001<br>R7 R1 | 4.20000<br>R8 R1 | 4.4 1903<br>R9 R1  | R10 R1             | R11 R1  | 4.33413<br>R12 R1 | R13 R1         | 4.94367<br>R14 R1  | 4.167.59<br>R15 R1 | 2.25756<br>R16 R1 | R17 R1             | 5.56559<br>R18 R1  | 5.1725<br>R19 R1   | 820 R1             | MEAN                | STD DEV          |
| 1326<br>1329   | 2.77157<br>2.8534          | 1.34567       | 2.7885  | 1.98918 | 4.29707         | 4.2061          | 4.20858          | 4.32457<br>4.55192 | 5.84735<br>6.06865 | 3.27171 | 4.34932           | 2.27662 2.3423 | 4.96461<br>5.09821 | 4.2048<br>4.31924  | 2.24434 2.32564   | 6.16268<br>6.49497 | 5.54788<br>5.73125 | 5.21015<br>5.18572 | 3.63458<br>3.72342 | 3.87607<br>4.00134  | 1.37061          |

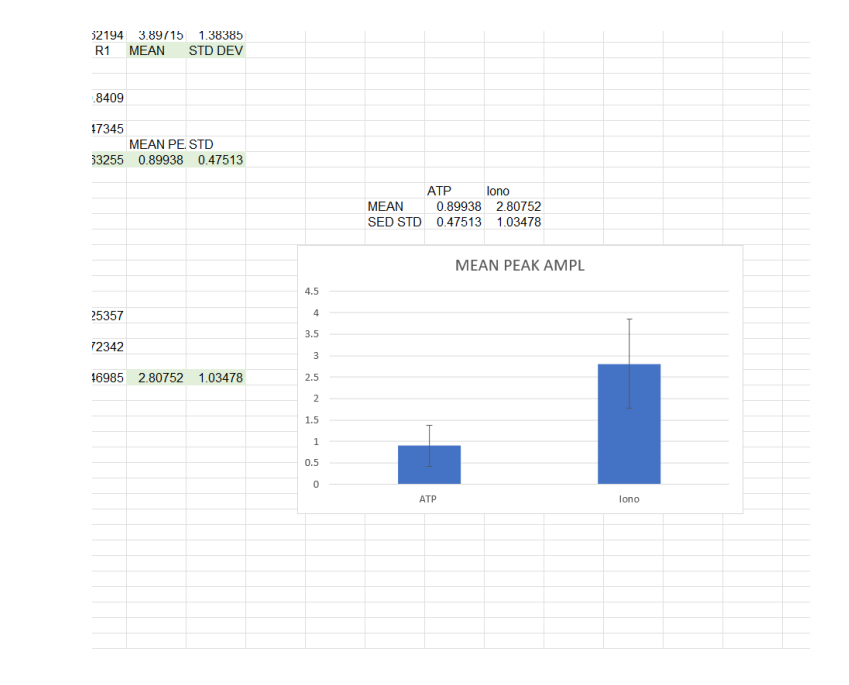

### Risultati

Per ciascun esperimento riportare nella relazione finale:

- Due grafici (uno per ciascun esperimento) che rappresenti la traccia media delle cellule (con relativa deviazione standard o errore standard)
  - asse X: tempo
  - asse Y: media ratio 340/380
- le <u>% di risposta</u> ai diversi stimoli applicati
- gli istogrammi con:
  - I'ampiezza media del picco di risposta dovuto a stimolazione con <u>ATP in TYr STD</u> a confronto con quello indotto da ionomicina
  - I'ampiezza media del picco di risposta dovuto a stimolazione con ATP in TYr STD a confronto con quello in soluzione fisiologica 0Ca<sup>2+</sup> 2mM EGTA
  - I'ampiezza media del picco di risposta dovuto a stimolazione con ATP in soluzione fisiologica 0Ca<sup>2+</sup> 2mM EGTA a confronto con quello dovuto all'induzione del meccanismo SOCE in soluzione fisiologica Tyrode Standard
- Discutere i risultati ottenuti